# РЪКОВОДСТВО НА ПОТРЕБИТЕЛЯ

### СЪДЪРЖАНИЕ

| 1. | Пред | вар | оителни изисквания и настройки                            | 4      |
|----|------|-----|-----------------------------------------------------------|--------|
|    | 1.1  | На  | стройки на Microsoft Internet Explorer                    | 4      |
|    | 1.2  | На  | стройки на Mozilla Firefox                                | 4      |
|    | 1.3  | На  | стройки на Google Chrome                                  | 5      |
|    | 1.4  | На  | стройки на Opera                                          | 5      |
| 2. | Вход | ии  | зход от системата                                         | 6      |
|    | 2.1  | Bx  | од с потребителско име и парола                           | 6      |
|    | 2.2  | Из  | ход от системата                                          | 6      |
|    | 2.3  | Въ  | зстановяване на парола                                    | 6      |
| 3. | Моду | ли  | на системата                                              | 7      |
|    | 3.1  | Бю  | оджет                                                     | 7      |
|    | 3.1  | .1  | Въвеждане и управление на бюджет                          | 7      |
|    | 3.1  | .2  | Въвеждане и управление на бюджет на ВРБ на МОН            | 9      |
|    | 3.1  | .3  | Въвеждане и управление на бюджет на МОН като ПРБ          | 11     |
|    | 3.1  | .4  | Уточнен план                                              | 13     |
|    | 3.2  | Ко  | рекции на бюджет                                          | 14     |
|    | 3.2  | .1  | Въвеждане на вътрешно-компенсирана корекция за текущи раз | ходи14 |
|    | 3.2  | .2  | Въвеждане на вътрешно-компенсирана корекция на капита     | ловите |
|    |      | ра  | ЗХОДИ                                                     | 15     |
|    | 3.2  | .3  | Въвеждане на корекция по решение на ПРБ                   | 17     |
|    | 3.2  | .4  | Въвеждане на корекция на бюджета на ниво МОН като ПРБ     |        |
|    | 3.3  | До  | пълнителни параметри на бюджета                           | 20     |
|    | 3.3  | .1  | Управление на използвани параграфи                        | 20     |
|    | 3.3  | .2  | Управление на използвани дейности                         | 21     |
|    | 3.4  | Ин  | ституции от ПУО                                           | 22     |
|    | 3.4  | .1  | Търсене на институция от ПУО                              |        |
|    | 3.5  | 3a  | вишени лимити                                             | 24     |
|    | 3.5  | .1  | Преглед на завишен лимит                                  |        |
|    | 3.5  | .2  | Търсене на завишен лимит по институция                    | 24     |
|    | 3.5  | .3  | Въвеждане на нов завишен лимит                            | 25     |
|    | 3.6  | Пр  | еходен остатък                                            |        |

| 3.6.1 | Търсене на преходен остатък                          | 26 |
|-------|------------------------------------------------------|----|
| 3.6.2 | Въвеждане на преходен остатък включен в бюджет       | 27 |
| 3.6.3 | Въвеждане на преходен остатък предоставен с корекция | 27 |
| 3.6.4 | Въвеждане на преходен остатък без тип                |    |
| 3.7 К | асови отчети                                         | 29 |
| 3.7.1 | Въвеждане на отчет за месец                          | 29 |
| 3.8 P | азшифровки на транзитна сметка                       |    |
| 3.8.1 | Преглед на въведени разшифровки на транзитна сметка  | 30 |
| 3.8.2 | Търсене на въведени разшифровки на транзитна сметка  | 31 |
| 3.9 H | атурални показатели                                  | 32 |
| 3.9.1 | Търсене в данни за натурални показатели              |    |

#### 1. Предварителни изисквания и настройки

За да се използва функционалността на системата потребителят трябва да притежава потребителско име и парола, чрез които е възможно вписване.

Техническите изисквания към системата са на работната станция да има инсталиран интернет браузър (един от следните):

- Microsoft Internet Explorer 10, 11 или по-нов;
- Mozilla Firefox;
- Google Chrome;
- Opera.

Тези софтуерни продукти са безплатни и могат да бъдат изтеглени от сайтовете на техните разработчици.

В случай, че необходимите продукти са инсталирани на работната станция, е необходимо да бъдат проверени допълнително някои техни настройки преди да започнете работа със системата.

За да се гарантира безпроблемна работа с функционалностите на системата препоръчваме използването на интернет браузър Google Chrome.

#### 1.1 Настройки на Microsoft Internet Explorer

Уверете се, че в настройките на браузъра са разрешени следните опции:

- В група "Downloads":
  - File download: Enabled;
- В група "Scripting":
  - Active scripting: Enabled.

За целта:

- Стартирайте Internet Explorer и влезте в меню Tools > Internet Options;
- Изберете тематичната страница Security в горния край на диалоговия прозорец;
- Натиснете с левия бутон на мишката върху бутона Custom Level;
- Намерете в списъка настройките, изброени по-горе и се уверете, че за всички тях е включена съответната опция.

#### 1.2 Настройки на Mozilla Firefox

Уверете се, че в настройките на браузъра са разрешени следните опции:

- В група "Content":
  - Enable JavaScript: Enabled.

За целта:

- Стартирайте Mozilla Firefox и влезте в меню Tools > Options;
- Изберете тематичната страница Content в горния край на диалоговия прозорец;
- Намерете в списъка настройките, изброени по-горе и се уверете, че за всички тях е включена съответната опция.

#### 1.3 Настройки на Google Chrome

Уверете се, че в настройките на браузъра са разрешени следните опции:

- В група "Privacy":
  - Javascript: Enabled.

За целта:

- Стартирайте Google Chrome и натиснете с левия бутон на мишката върху бутона Settings;
- След това изберете Show advanced settings и от отворената тематична страница Privacy натиснете с левия бутон на мишката върху Content settings;
- Намерете в списъка настройките, изброени по-горе и се уверете, че за всички тях е включена съответната опция.

#### 1.4 Настройки на Орега

Уверете се, че в настройките на браузъра са разрешени следните опции:

- В група "Preferences":
  - Enable Javascript: Enabled.

За целта:

- Стартирайте Opera и влезте в меню Preferences от меню Tools;
- Натиснете с левия бутон на мишката върху Content в списъка с Preferences;
- Намерете в списъка настройките, изброени по-горе и се уверете, че за всички тях е включена съответната опция.

#### 2. Вход и изход от системата

Информационната система е реализирана изцяло като интернет базирано приложение.

Системата е достъпна от вътрешната инфраструктура на ведомството на адрес: <u>http://safspuo.mon.bg</u>

#### 2.1 Вход с потребителско име и парола

При опит за вход се визуализира началната страница на системата, съдържаща форма за въвеждане на потребителско име и парола. За успешно вписване в системата е необходимо да въведете в текстовите полета валидни стойности за потребителско име и парола и да натиснете бутона "Вход".

| МОН (*2013)<br>ФИНАНСОВА<br>СИСТЕМА  |                                  |  |
|--------------------------------------|----------------------------------|--|
| Тестова среда 😭 > Потребители > Вход |                                  |  |
|                                      | Вход в системата                 |  |
|                                      | Потребителско име                |  |
|                                      | Парола                           |  |
|                                      | •Э Бход Възстановяване на парола |  |
|                                      |                                  |  |

Забележка: Потребителските имена се създават и поддържат от администратор на информационната система. За придобиване на права за достъп до системни функционалности е необходимо да се обърнете към администратор, който да асоциира създадения потребител с конкретна роля в системата.

След като системата валидира въведените стойности, пренасочва текущия екран към началната страница на системата – екран Новини и съобщения.

#### 2.2 Изход от системата

За изход от системата е необходимо от командната лента да изберете бутон "Изход", намиращ се под потребителското име в горния десен ъгъл на страницата.

| MOH 97,2013<br>ФИНАНСОВА<br>СИСТЕМА | 📕 Институции от ПУО 🚽  | 🖞 Частни детски градині<br>🕽 Завишени лимити – | и и училища 🗸 | Бюджети -<br>ювки на транзитна с | <ul> <li>Допълнителни параметри на бюдж</li> <li>метка - </li> <li>Национални програми -</li> </ul> | ет - 🖋 Корекции на бюджет - | Касови отчети - | Администратор<br>Изход |
|-------------------------------------|------------------------|------------------------------------------------|---------------|----------------------------------|----------------------------------------------------------------------------------------------------|-----------------------------|-----------------|------------------------|
|                                     | 🕿 Натурални показатели | • 🔚 Номенклатури •                             | 🗲 Админ 🗸     |                                  |                                                                                                    |                             |                 |                        |
| Тестова среда 😭 > Начало            |                        |                                                |               |                                  | 📾 Няма избрана инстит                                                                               | уция                        | <b>#</b> 2019   |                        |

#### 2.3 Възстановяване на парола

В началния екран за вписване с потребителско име и парола, системата предоставя възможност за възстановяване на забравена парола, като за целта е

MOH PER

необходимо да посочите потребителско име и електронна поща. След избор на бутона "Възстанови", системата изпраща на електронната поща линк с инструкции за възстановяване на паролата и задаване на нова парола.

| ФИНАНСОВА<br>СИСТЕМА<br>Тестова средя 🖗 - Потребители - Възстановяване на парола |                                                |  |
|----------------------------------------------------------------------------------|------------------------------------------------|--|
|                                                                                  | Възстановяване на парола                       |  |
|                                                                                  | Потребителско име<br>Имейл адрес<br>Въсстанови |  |

След потвърждаване на новата парола, потребителят е активен и може да пристъпите към вписване.

#### 3. Модули на системата

Информационната система е разделена тематично на модули, спрямо изискванията на Възложителя. В зависимост какви права имате за достъп до системните функционалности е възможно да имате достъп до определени модули.

#### 3.1 Бюджет

Модулът предоставя функционалност за въвеждане на структурата на бюджета за финансовата година и се грижи за управление на йерархията и аналитичността на параграфите. Потребителите с администраторски права до модула въвеждат структурата на бюджета и определят дълбочината на аналитичност на отделните елементи, която включва дейност, група, източник на средствата и вид на допълнителните средства.

#### 3.1.1 Въвеждане и управление на бюджет

Системата предоставя възможност за ръчно въвеждане на данни за бюджет за институции от ПУО не ВРБ на МОН.

За достъп до функционалността е необходимо да се отвори модул "Бюджет" и да се активира командата "Бюджет".

След активиране на командата, системата визуализира форма за добавяне на нов бюджет или визуализиране на вече въведен за конкретната финансова година.

| МОН СТАРКА             |      |           |           |                                                  |       | Администратор<br>Изход |
|------------------------|------|-----------|-----------|--------------------------------------------------|-------|------------------------|
| 중 > Бюджет<br>+ Добави |      |           |           | Професионална гимназия по текстил и моден дизайн | ₿2019 |                        |
| Тип                    | Дата | Състояние | Забележка |                                                  |       |                        |
| Бюджет                 | 曲    | Чернова   |           |                                                  |       |                        |
|                        |      |           |           |                                                  |       |                        |

За добавяне на нов бюджет е необходимо да се избере бутона "Добави". След избор на бутона, системата генерира форма за въвеждане на основни данни:

- Тип;
- Дата;
- Състояние;
- Забележка.

| МОН СТАТЬ<br>ФИНАНСОВА<br>СИСТЕМА ЕМЕНЮ                                                                                                    |                                                    | Администратор<br>Изход    |
|----------------------------------------------------------------------------------------------------|----------------------------------------------------|---------------------------|
| <b>Ж</b> > Детайли на бюджет                                                                                                    | 音 Професионална гимназия по текстил и моден дизайн | <b>2</b> 019              |
| Бюджет                                                                                                    |                                                    |                           |
| <b>Дата:</b> 01.03.2019                                                                                                    |                                                    |                           |
| Състояние: (Чернова)                                                                                                    |                                                    |                           |
| Забележка:                                                                                                    |                                                    |                           |
| Прикачени файлове:                                                                                                    |                                                    |                           |
| Редактирай                                                                                                    |                                                    |                           |
| I. Приходи, помощи и дарения                                                                                                    |                                                    | 0.00 лв.                  |
| 08-11 - вноски по чл. 46 и 4в от КСО за сметка на осигурителя                                                                                |                                                    | 0.00 лв. +                |
| 08-12 - вноски по чл. 46 от КСО за сметка на осигурените лица<br>08-14 - вноски по чл. 46 от КСО от самонаети лица (самоосигуряващи се лица) |                                                    | 0.00 лв. +                |
| 24-00 Приходи и доходи от собственост                                                                                                    |                                                    | 0.00 лв. 📕                |
| 24-01 - вноски от приходи на държавни (общински) предприятия и институции                                                                    |                                                    | 0.00 лв. 🛨                |
| 24.02. превишение на приходите над разходите на БНБ                                                                                          |                                                    | 0.00 me                   |
| • Назад Техническо изтриване                                                                                                    | Неравнение: 0.00 лв.                               | Редактирай Следващ статус |

След въвеждане на данните и запис, системата генерира форма за въвеждане на разшифровки на бюджета, спрямо предварително дефиниран шаблон за работа с бюджетна структура (параграфи и под-параграфи).

| I. Приходи, помощи и дарения                                                |                      | 0.00 ле          |           |
|-----------------------------------------------------------------------------|----------------------|------------------|-----------|
| 08-11 - вноски по чл. 46 и 4в от КСО за сметка на осигурителя               |                      | 0.00 л           |           |
| 08-12 - вноски по чл. 46 от КСО за сметка на осигурените лица               |                      | 0.00 лi          | u 🕂       |
| 08-14 - вноски по чл. 46 от КСО от самонаети лица (самоосигуряващи се лица) |                      | 0.00 лi          | L 🛨       |
| 24-00 Приходи и доходи от собственост                                       |                      | 0.00 ле          | . 🛨       |
| 24-01 - вноски от приходи на държавни (общински) предприятия и институции   |                      | 0.00 ля          | . 🕂       |
| 24.02. провищение из прихолите изд разходите из ЕШЕ                         |                      | 0.00 m           | . 🗖       |
| Назад Техническо изтриване сонти, стоки и продукция                         | Неравнение: 0.00 лв. | Редактирай Следв | ащ статус |

При редактиране на данните за бюджет, системата предоставя възможност за въвеждане на разшифровки, като за целта е необходимо да се избере бутона "+" срещу предварително избран параграф/под-параграф.

| 🛠 > Детайли на бюджет   |                                                                                     | 🞓 Професионална гимназия по текстил и моден дизайн | iii 2019 |
|-------------------------|-------------------------------------------------------------------------------------|----------------------------------------------------|----------|
| Бюджет                  | Добавяне на разшифровка<br>08-12 - вноски по чл. 46 от КСО за сметка на осигурените | лица                                               |          |
| <b>Дата:</b> 01.03.2019 | Стойност                                                                            |                                                    |          |
| Състояние: (Чернова)    | Дейност                                                                             | <b>v</b>                                           |          |
| Забележка:              | Група                                                                               | ~                                                  |          |
| Прикачени файлове:      | Бюджетна                                                                            | ×                                                  |          |
| Редактирай              | . F. S. F. S. S. S. S. S. S. S. S. S. S. S. S. S.                                   | В Запиции Х Откажи                                 |          |
|                         |                                                                                     |                                                    |          |

След избор на бутона системата генерира форма за въвеждане на данни за разшифровка, като в зависимост от предварително дефинираните аналитики за параграфа/под-параграфа се визуализира различна форма.

За да бъде записана въведената информация за разшифровката е необходимо да бъдат валидно въведени данни на всички задължителни полета, маркирани в червен цвят.

За да бъде успешно въведен бюджет е необходимо накрая на въвеждането на разшифровките данните за бюджета да калкулират неравнение 0 лв. спрямо заложените проверки за изчисляване на секции Приходи, Разходи и Трансфери.

След получаване на неравнение 0 лв. системата позволява преминаване в следващ статус:

- Чернова въвеждат се разшифровки;
- Въведен маркиран от счетоводител на институцията като маркиран;
- Утвърден проверен и утвърден от директор на институцията;
- Проверен проверен от служител на МОН.

#### 3.1.2 Въвеждане и управление на бюджет на ВРБ на МОН

Системата предоставя възможност за ръчно въвеждане на данни за бюджет на ВРБ на МОН за институции от ПУО.

За достъп до функционалността е необходимо да се отвори модул "Бюджет" и да се активира командата "Бюджет на ВРБ на МОН".

След активиране на командата, системата визуализира форма за добавяне на нов бюджет на ВРБ на МОН или визуализиране на вече въведен за конкретната финансова година.

Служител на МОН импортира данни за сума за разпределение на бюджети за институции ВРБ на МОН.

| МОН СС2015<br>ФИНАНСОВА<br>СИСТЕМА |      |           | Админ                                                    | истратор<br>Изход |
|------------------------------------|------|-----------|----------------------------------------------------------|-------------------|
| 중 > Бюджет<br>+ Добави             |      |           | Професионална пимназия по текстил и моден дизайн<br>2019 |                   |
| Тип                                | Дата | Състояние | Забележка                                                |                   |
| Бюджет                             | 曲    | Чернова   |                                                          |                   |

За добавяне на нов бюджет на ВРБ на МОН е необходимо да се избере бутона "Добави". След избор на бутона, системата генерира форма за въвеждане на основни данни:

- Тип;
- Дата;
- Състояние;
- Забележка.

| Мон ССОТА<br>ФИНАНСОВА<br>СИСТЕМА                                                                                                    |                                                    | 😩<br>Администратор<br>Изход |
|----------------------------------------------------------------------------------------------------|----------------------------------------------------|-----------------------------|
| 🛠 > Детайли на бюджет                                                                                                    | 📾 Професионална гимназия по текстил и моден дизайн | iiii 2019                   |
| Бюджет                                                                                                    |                                                    |                             |
| <b>Дата:</b> 01.03.2019                                                                                                    |                                                    |                             |
| Състояние: (Чернова                                                                                                    |                                                    |                             |
| Забележка:                                                                                                    |                                                    |                             |
| Прикачени файлове:                                                                                                    |                                                    |                             |
| 🖍 Редактирай                                                                                                    |                                                    |                             |
| I. Приходи, помощи и дарения                                                                                                    |                                                    | 0.00 лв.                    |
| 08-11 - вноски по чл. 46 и 4в от КСО за сметка на осигурителя                                                                                   |                                                    | 0.00 лв. 🕂                  |
| 08-12 - вноски по чл. 46 от КСО за сметка на осигурените лица<br>08-14 - вноски по чл. 46 от КСО от самонасти анно (самоеосисирателник се вина) |                                                    | 0.00 лв.                    |
| ов на коноски по чл. чо от коо от самонаети лица (самоосил уриващи селица)                                                                      |                                                    | 0.00 //B.                   |
| 24-00 Приходи и доходи от собственост                                                                                                    |                                                    | 0.00 лв. 📑                  |
| 24-01 - вноски от приходи на държавни (общински) предприятия и институции                                                                       |                                                    | 0.00 лв. +                  |
| Назад П Техническо изтриване слуги, стоки и продукция                                                                                           | Неравнение: 0.00 лв.                               | Редактирай Следващ статус   |

След въвеждане на данните и запис, системата генерира форма за въвеждане на разшифровки на бюджета, спрямо предварително дефиниран шаблон за работа с бюджетна структура (параграфи и под-параграфи). При генерирането на формата за въвеждане на разшифровки на бюджета, системата определя сума за разпределение, спрямо предварително направен импорт от служител на МОН.

| I. Приходи, помощи и дарения                                                                                          |                      | 0.00 лв.                  |
|----------------------------------------------------------------------------------------------------|----------------------|---------------------------|
| 08-11 - вноски по чл. 46 и 4в от КСО за сметка на осигурителя                                                         |                      | 0.00 лв.                  |
| 08-12 - вноски по чл. 46 от КСО за сметка на осигурените лица                                                         |                      | 0.00 лв. 🕂                |
| 08-14 - вноски по чл. 46 от КСО от самонаети лица (самоосигуряващи се лица)                                           |                      | 0.00 лв.                  |
| 24-00 Приходи и доходи от собственост                                                                                 |                      | 0.00 лв. 🛛 🛨              |
| 24-01 - вноски от приходи на държавни (общински) предприятия и институции                                             |                      | 0.00 лв. 🕂                |
| 24.02. провищение на приходите ная разходите на ЕШЕ                                                                   |                      | 0.00 ле                   |
| Назад     Техническо изтриване     соуго, стоки и продукция     2445 с полоско изтриване     соуго, стоки и продукция | Неравнение: 0.00 лв. | Редактирай Следващ статус |

При редактиране на данните за бюджет, системата предоставя възможност за въвеждане на разшифровки, като за целта е необходимо да се избере бутона "+" срещу предварително избран параграф/под-параграф.

| 希 > Детайли на бюджет            | 📾 Професионална гимназия по текстил и моден дизайн 🗮 2019                                |
|----------------------------------|------------------------------------------------------------------------------------------|
| Бюджет                           | Добавяне на разшифровка<br>08-12 - вноски по чл. 46 от КСО за сметка на осигурените лица |
| <b>Дата:</b> 01.03.2019          | Стойност                                                                                 |
| Състояние: (Чернова)             | Дейност                                                                                  |
| Забележка:                       | Група                                                                                    |
| Прикачени файлове:<br>Редактирай | Бюджетна 🗸                                                                               |
|                                  | В Заглиши Х Откани                                                                       |

След избор на бутона системата генерира форма за въвеждане на данни за разшифровка, като в зависимост от предварително дефинираните аналитики за параграфа/под-параграфа се визуализира различна форма.

За да бъде записана въведената информация за разшифровката е необходимо да бъдат валидно въведени данни на всички задължителни полета, маркирани в червен цвят.

За да бъде успешно въведен бюджет е необходимо накрая на въвеждането на разшифровките данните за бюджета да калкулират неравнение 0 лв. спрямо заложените проверки за изчисляване на секции Приходи, Разходи и Трансфери, както и да се постигне пълно разпределение на импортираните средства от служител на МОН.

След получаване на неравнение 0 лв. системата позволява преминаване в следващ статус:

- Чернова въвеждат се разшифровки;
- Въведен маркиран от счетоводител на институцията като маркиран;
- Утвърден проверен и утвърден от директор на институцията;
- Проверен проверен от служител на МОН.

#### 3.1.3 Въвеждане и управление на бюджет на МОН като ПРБ

Системата предоставя възможност за ръчно въвеждане на данни за бюджет за МОН като deПРБ.

За достъп до функционалността е необходимо да се отвори модул "Бюджет" и да се активира командата "Бюджет".

След активиране на командата, системата визуализира форма за добавяне на нов бюджет или визуализиране на вече въведен за конкретната финансова година.

| МОН егону<br>ФИНАНСОВА<br>СИСТЕМА |          |           | ≗<br>Администратор<br>Изход                      |
|-----------------------------------|----------|-----------|--------------------------------------------------|
| 중 > Бюджет + добши                |          |           | Професионална гимназия по текстил и моден дизайн |
| Тип                               | Дата     | Състояние | Забележка                                        |
| Бюджет                            | <b>#</b> | Чернова   |                                                  |

За добавяне на нов бюджет е необходимо да се избере бутона "Добави". След избор на бутона, системата генерира форма за въвеждане на основни данни:

- Тип;
- Дата;
- Състояние;
- Забележка.

| Мон Сала<br>Финансова<br>система Шеню                                                                       |                                                    | 😩<br>Администратор<br>Иэход |
|----------------------------------------------------------------------------------------------------|----------------------------------------------------|-----------------------------|
| 🛠 > Детайли на бюджет                                                                                       | 🖀 Професионална гимназия по текстил и моден дизайн | iiii 2019                   |
| Бюджет                                                                                                    |                                                    |                             |
| <b>Дата:</b> 01.03.2019                                                                                     |                                                    |                             |
| Състояние: (Чернова)                                                                                        |                                                    |                             |
| Забележка:                                                                                                  |                                                    |                             |
| Прикачени файлове:                                                                                          |                                                    |                             |
| Редактирай                                                                                                  |                                                    |                             |
| I. Приходи, помощи и дарения                                                                                |                                                    | 0.00 лв.                    |
| 08-11 - вноски по чл. 46 и 4в от КСО за сметка на осигурителя                                               |                                                    | 0.00 лв. 🕂                  |
| 08-12 - вноски по чл. 46 от КСО за сметка на осигурените лица                                               |                                                    | 0.00 лв. +                  |
| 08-14 - Вноски по чл. 46 от КСО от самонаети лица (самоосигуряващи се лица)                                 |                                                    | 0.00 //B.                   |
| 24-00 Приходи и доходи от собственост                                                                       |                                                    | 0.00 лв. 🛛 🛨                |
| 24-01 - вноски от приходи на държавни (общински) предприятия и институции                                   |                                                    | 0.00 лв. 🕂                  |
| 24.02. провиниение на ранкорите на разхорите на БЧЕ<br>• Назад Техническо изтриване орга, стоки и продукция | Неравнение: 0.00 лв.                               | Редактирай Следващ статус   |

След въвеждане на данните и запис, системата генерира форма за въвеждане на разшифровки на бюджета, спрямо предварително дефиниран шаблон за работа с бюджетна структура (параграфи и под-параграфи).

| I. Приходи, помощи и дарения                                                |                      | 0.00 лв.                  |
|-----------------------------------------------------------------------------|----------------------|---------------------------|
| 08-11 - вноски по чл. 46 и 48 от КСО за сметка на осигурителя               |                      | . в.                      |
| 08-12 - вноски по чл. 46 от КСО за сметка на осигурените лица               |                      | 0.00 лв. 🕂                |
| 08-14 - вноски по чл. 46 от КСО от самонаети лица (самоосигуряващи се лица) |                      | 0.00 лв.                  |
| 24-00 Приходи и доходи от собственост                                       |                      | 0.00 лв. 📕                |
| 24-01 - вноски от приходи на държавни (общински) предприятия и институции   |                      | 0.00 лв. 🕂                |
|                                                                             |                      | 0.00 ле 🗖                 |
| Назад Техническо изтриване слуги, стоки и продукция                         | Неравнение: 0.00 лв. | Редактирай Следващ статус |

При редактиране на данните за бюджет, системата предоставя възможност за въвеждане на разшифровки, като за целта е необходимо да се избере бутона "+" срещу предварително избран параграф/под-параграф.

| <b>Ж</b> > Детайли на бюджет | 🕿 Професионална гимназия по текстил и моден дизайн 🗎 2019                                |
|------------------------------|------------------------------------------------------------------------------------------|
| Бюджет                       | Добавяне на разшифровка<br>08-12 - вноски по чл. 46 от КСО за сметка на осигурените лица |
| <b>Дата:</b> 01.03.2019      | Стойност                                                                                 |
| Състояние: (Чернова)         | Дейност                                                                                  |
| Забележка:                   | Група                                                                                    |
| Прикачени файлове:           | Бюджетна                                                                                 |
|                              | В Залини Х Откаки                                                                        |

След избор на бутона системата генерира форма за въвеждане на данни за разшифровка, като в зависимост от предварително дефинираните аналитики за параграфа/под-параграфа се визуализира различна форма.

За да бъде записана въведената информация за разшифровката е необходимо да бъдат валидно въведени данни на всички задължителни полета, маркирани в червен цвят.

За да бъде успешно въведен бюджет е необходимо накрая на въвеждането на разшифровките данните за бюджета да калкулират неравнение 0 лв. спрямо заложените проверки за изчисляване на секции Приходи, Разходи и Трансфери.

След получаване на неравнение 0 лв. системата позволява преминаване в следващ статус:

- Чернова въвеждат се разшифровки;
- Въведен маркиран от счетоводител на институцията като маркиран;
- Утвърден проверен и утвърден от директор на институцията;
- Проверен проверен от служител на МОН.

#### 3.1.4 Уточнен план

В този модул системата предоставя нагледно на екран информация на потребителя за уточнения план на бюджета, като към началния план на бюджета се добавят извършените корекции.

Модулът предоставя средства за филтриране на включените корекции по дата, вид на корекцията, дейност, група и източник на средствата.

В предоставения изглед потребителят може лесно да проследи действията по отделните параграфи.

За достъп до модула е необходимо да се отвори модул "Бюджет" и да се активира командата "Бюджет и уточнен план".

След активиране на командата, системата визуализира форма, на вече въведен от потребителя бюджет. При успешно утвърден бюджет и налична корекция към бюджета, системата автоматично генерира уточнен план, който е закачен към утвърдения бюджет.

| МОН СТАТО<br>ФИНАНСОВА<br>СИСТЕМА |            |           |                                                                                                    | Администратор<br>Изход      |
|-----------------------------------|------------|-----------|----------------------------------------------------------------------------------------------------|-----------------------------|
| 🚷 > Бюджет и уточнен план         |            |           | Професионална гимназия по текстил и моден дизайн 2018                                                    |                             |
| Тип                               | Дата       | Състояние | Забележка                                                                                                |                             |
| Бюджет на ВРБ на МОН              | 01.01.2018 | Утвърден  |                                                                                                    | Претлед Уточнен план        |
| Корекция по решение на ПРБ        | 30.11.2018 | Утвърден  | Писмо на МОН №9106-10/03.12.2018 г.                                                                      | Преглед                     |
| Корекция по решение на ПРБ        | 30.06.2018 | Утвърден  | Писмо на МОН №9106-7/13.07.2018 г.                                                                       | Преглед                     |
| Корекция по решение на ПРБ        | 30.04.2018 | Утвърден  | Писмо на МОН №9106-7/13.07.2018 г.                                                                       | <ul> <li>Преглед</li> </ul> |
| Корекция по решение на ПРБ        | 30.11.2018 | Утвърден  | Писмо на МОН №9106-10/03.12.2018 г. РМС №720/11.10.2018 Г. за изграждане и развитие на безжични<br>мрежи | <ul> <li>Преглед</li> </ul> |
| Корекция по решение на ПРБ        | 30.11.2018 | Утвърден  | Писмо на МОН №9106-10/03.12.2018 г.                                                                      | Преглед                     |

За достъп до информацията на уточнения план, системата предоставя бутон "Уточнен план", непосредствено до бутона "Преглед" за бюджет.

\*

| точнен план                                                                                                  |                              |                      |                |               |          |               |
|----------------------------------------------------------------------------------------------------|------------------------------|----------------------|----------------|---------------|----------|---------------|
|                                                                                                    |                              |                      |                | Бюджет        | Корекции | Уточнен план  |
| 24-04 -нетни пр                                                                                              | иходи от продаж              | би на услуги, сто    | ки и продукция | 3000.00 лв.   | 0.00 лв. | 3000.00 лв.   |
| Дейност                                                                                                    | Група                        | Бюджетна<br>програма |                | Стойност      | Стойност | Стойност      |
| 326<br>Професионални<br>училища и<br>професионални<br>паралелки към<br>средно<br>общообразователи<br>училище | 1 Държавни<br>дейности<br>но |                      |                | 3000.00 лв.   | 0.00 лв. | 3000.00 лв.   |
| 24-05 -приходи                                                                                               | от наеми на иму              | щество               |                | 141220.00 лв. | 0.00 лв. | 141220.00 лв. |
| Дейност                                                                                                    | Група                        | Бюджетна<br>програма |                | Стойност      | Стойност | Стойност      |
| 326<br>Професионални<br>училища и<br>професионални<br>паралелки към<br>средно<br>общообразователи<br>училище | 1 Държавни<br>дейности<br>но |                      |                | 141220.00 лв. | 0.00 лв. | 141220.00 лв. |

След избор на бутона "Уточнен план" се визуализира форма, подобна на тази на бюджета, съдържаща данните на бюджета и въведените корекции по параграфи и под-параграфи.

#### 3.2 Корекции на бюджет

Модулът предоставя възможност за добавяне на корекции на бюджети за институции от ПУО.

#### 3.2.1 Въвеждане на вътрешно-компенсирана корекция за текущи разходи

Системата предоставя възможност за въвеждане на данни за корекция за текущи разходи от всички институции от ПУО.

За тази цел е необходимо да се отиде в модул "Корекции на бюджет" и да се активира командата "Вътрешно-компенсирана корекция за текущи разходи".

След като бъде активирана командата, системата визуализира форма за въвеждане на нова корекция.

| МОН СТОЛЯ<br>ФИНАНСОВА<br>СИСТЕМА                          | Институции от ПУО • Вюджети • Разшифровки на транзитна сметка • | <ul> <li>Допълнителни параметр</li> <li>Национални програми -</li> </ul> | ои на бюджет 🔹 🥒 н<br>🗈 Оперативни прог | Корекции на бюдиет • 🖥 Касови отчети • ← Преходии остатъци • 👌 Завишени лимити •<br>грами • 🛓 Персонал • 🛣 Натурални показатели • 🚡 Справки • 🗮 Номенкопатури • 🗡 Админ • | Администратор<br>Изход |
|------------------------------------------------------------|-----------------------------------------------------------------|--------------------------------------------------------------------------|-----------------------------------------|----------------------------------------------------------------------------------------------------|------------------------|
| Тестова среда 🛪 > Вътрешно-компенсирана корекс<br>+ добеки | ция на текущи разходи                                           |                                                                          |                                         | Профессионална гланевана по токстила и модек дизайн                                                                                                    |                        |
| Тип<br>Вътрешно-компенсирана корекция на текущи разходи    | И                                                               | Дата                                                                     | Състояние                               | 2afotesia                                                                                                    |                        |

За въвеждане на данни за нова корекция е необходимо потребител на системата да избере бутона "Добави", след което в генерираната форма да въведе дата на корекцията и да запише.

| МОН 2011<br>ФИНАНСОВА<br>СИСТЕМА                 | Институции от ПУО • В Бюджети • Назшифровки на транзитна сметка • | <ul> <li>Допълнителни параметри на б</li> <li>Национални програми • • • • • • • •</li> </ul> | юджет – 🖋 Корекции на бюдже<br>перативни програми – 💄 Персе | т 🔹 📱 Касови отчети 🔹 🖘 Преходни остат<br>нал 🔹 🕿 Натурални показатели 🔹 🖺 Спра | ъци – 🕇 Завишени лимити –<br>вки – 🖽 Номенклатури – 🖌 Админ | •    | Администратор<br>Изход   |
|--------------------------------------------------|-------------------------------------------------------------------|----------------------------------------------------------------------------------------------|-------------------------------------------------------------|---------------------------------------------------------------------------------|-------------------------------------------------------------|------|--------------------------|
| Тестова среда 👫 > Детайли на бюджет              |                                                                   |                                                                                              |                                                             | 🕿 Професионална гимназия по тексти                                              | л и моден дизвён                                            | 2019 |                          |
| Вътрешно-компенсира                              | на корекция на текуц                                              | ци разходи                                                                                   |                                                             |                                                                                 |                                                             |      |                          |
| Дата: 14.03.2019                                 |                                                                   |                                                                                              |                                                             |                                                                                 |                                                             |      |                          |
| Състояние: (Чернова                              |                                                                   |                                                                                              |                                                             |                                                                                 |                                                             |      |                          |
| Забележка:                                       |                                                                   |                                                                                              |                                                             |                                                                                 |                                                             |      |                          |
| Прикачени файлове:                               |                                                                   |                                                                                              |                                                             |                                                                                 |                                                             |      |                          |
| Редактирай                                       |                                                                   |                                                                                              |                                                             |                                                                                 |                                                             |      |                          |
| Няма изготвен бюджет за <b>Вътрешно-компенси</b> | врана корекция на текущи разходи за 2019                          |                                                                                              |                                                             |                                                                                 |                                                             |      |                          |
|                                                  |                                                                   |                                                                                              |                                                             |                                                                                 |                                                             | _    |                          |
| Назад Техническо изтриване                       |                                                                   |                                                                                              |                                                             |                                                                                 |                                                             | Pe   | едактирай Следващ статус |
|                                                  |                                                                   |                                                                                              |                                                             |                                                                                 |                                                             |      |                          |

След записване на данните, системата генерира форма, за въвеждане на разшифровки за корекция към бюджета в контекста на конкретна институция.

| МОН шелла         В Институции от ПУО - Обюджити - О Дольнителни парамитри на боджет - У Корекции на боджет - В Кассии очити - Преходни остатъци - Ј Завишни ликити -<br>очинансова           ОИНАНСОВА         Наституции от ПУО - Обюджити - О Дольнителни парамитри на боджет - У Корекции на боджет - В Кассии очити - Преходни остатъци - Ј Завишни ликити -<br>СИСТЕМА           Наституции от ПУО - Обюджити - О Дольнителни парамитри на боджет - У Корекции на боджет - В Кассии очити - Преходни остатъци - Ј Завишни ликити -<br>О СИСТЕМА | Администратор<br>Изход                               |
|----------------------------------------------------------------------------------------------------|------------------------------------------------------|
| Tectoes cpage 🖗 > Дитайли на бодновт                                                                                                    |                                                      |
| Вътрешно-компенсирана корекция на текущи разходи                                                                                                    |                                                      |
| <b>Дата:</b> 14.03.2019                                                                                                    |                                                      |
| Cocrosses: General                                                                                                    |                                                      |
| 3adeneso:                                                                                                    |                                                      |
| Tpuscaverun daalinoose:                                                                                                    |                                                      |
| Родоктора                                                                                                    |                                                      |
|                                                                                                    |                                                      |
| I. Приходи, помощи и дарения                                                                                                    | 0.00 лв.                                             |
| 01-00 Данък върху доходите на физически лица                                                                                                    | 0.00 лв.                                             |
| 01-01- от долади по трудови, служабни и приравнени на тях правоотношения<br>01-02- от вироплени трудови, свойодни провеко, извытитрудова правоотношения и др.<br>01-03- оканизателен драны правут уприлодите от лихая по банкова смяттая на физическита пида<br>00-06- оканизателен драны правут уприлодите от лихая по банкова смяттая на физическита пида                                                                                                    | 0.00 ms. +<br>0.00 ms. +<br>0.00 ms. +<br>0.00 ms. + |
| 01-09 - кончателен дилж на местни и чухдестранни физически лица по чл. 37 и 38 от 30000                                                                                                    | 0.00 лв.                                             |
| 22.01 - корпоративне данно стефинансков продприятия<br>02.02 - корпоративне данно стефинансков институции<br>02.03 - корпоративне данно стефинансков пинституции<br>02.04 - корпоративне данно статуциоватини дружества                                                                                                    | 0.00 ms. +<br>0.00 ms. +<br>0.00 ms. +<br>0.00 ms. + |
| 04-00 Даньци върху дивидентите, ликвидационните дялове и доходите на местни и чуждестранни лица                                                                                                    | 0.00 лв.                                             |
| 0401- данак тариу данаральнити и ликевиданно-иници данове на миссти крадирански лица<br>04.02, данак тариу данаральнити и ликевиданно-иниц данове на бирански прадпритики<br>04.03 - данак тариу данаральта на ликевиданно-иниц данове на крадиратски лица<br>04.04 - данак тариу данаральта на крадирански лица<br>04.04 - данак тариу данаральта на крадирански лица                                                                                                    | 0.00 ms. +<br>0.00 ms. +<br>0.00 ms. +<br>0.00 ms. + |
| Hitting         Tecoretors arrayedant         Hepatemente 0.00 m                                                                                                    | . Редактирай Следващ статус                          |

След избор на бутона системата генерира форма за въвеждане на данни за разшифровка, като в зависимост от предварително дефинираните аналитики за параграфа/под-параграфа се визуализира различна форма.

За да бъде записана въведената информация за разшифровката е необходимо да бъдат валидно въведени данни на всички задължителни полета, маркирани в червен цвят.

За да бъде успешно въведен бюджет е необходимо накрая на въвеждането на разшифровките данните корекцията да калкулират неравнение 0 лв спрямо заложените проверки за изчисляване на секции Приходи, Разходи и Трансфери.

След получаване на неравнение 0 лв системата позволява преминаване в следващ статус:

- Чернова въвеждат се разшифровки;
- Въведен маркиран от счетоводител на институцията като маркиран;
- Утвърден проверен и утвърден от директор на институцията;
- Проверен проверен от служител на МОН.

## 3.2.2 Въвеждане на вътрешно-компенсирана корекция на капиталовите разходи

Системата предоставя възможност за въвеждане на данни за корекция на капиталовите разходи от всички институции от ПУО.

За тази цел е необходимо да се отиде в модул "Корекции на бюджет" и да се активира командата "Вътрешно-компенсирана корекция на капиталовите разходи". След като бъде активирана командата, системата визуализира форма за въвеждане на нова корекция.

| ФИНАНСОВА<br>СИСТЕМА                                    | Институции от ПУО - Вюджети<br>Разшифровки на транзитна сметка - | <ul> <li>Допълнителни параме</li> <li>Национални програми</li> </ul> | ри на бюджет 👻 🎤 🖻<br>В Оперативни про | Горенции на бюджет •                                                                | Администратор<br>Изход |
|---------------------------------------------------------|------------------------------------------------------------------|----------------------------------------------------------------------|----------------------------------------|-------------------------------------------------------------------------------------|------------------------|
| Тестова среда∰ > Вътрешно-компенсирана корек<br>+Добеки | ция на капиталови разходи                                        |                                                                      |                                        | <ul> <li>Професнованна гланазава по текства в мадия доззйи</li> <li>2019</li> </ul> |                        |
| Тип                                                     |                                                                  | Дата                                                                 | Състояние                              | Забележка                                                                           |                        |
| Вътрешно-компенсирана корекция на капиталови ра         | зходи                                                            |                                                                      | Чернова                                |                                                                                     |                        |

За въвеждане на данни за нова корекция е необходимо потребител на системата да избере бутона "Добави", след което в генерираната форма да въведе дата на корекцията и да запише.

| Мон сталт<br>финансова<br>система         | <ul> <li>Институции от ПУО - О Бюджети - Допълнителни параме</li> <li>Разшифровки на транзитна сметка - В Национални програми</li> </ul> | три на боджет – 🖌 Корекции на боджет – 🔋 Касови отчети – 🆘 Преходни остатъци – 🔰 Завишени лимлти –<br>– 🖪 Оперативни програми – 💄 Персонал – 着 Натурални показатили – 🖹 Справон – 🗮 Номенолатури – 🖌 Админ – | ± /             | Администратор<br>Изход |
|-------------------------------------------|----------------------------------------------------------------------------------------------------|----------------------------------------------------------------------------------------------------|-----------------|------------------------|
| Тестова среда > Детайли на бюджет         |                                                                                                    | 📾 Професионалия гимназия по текстил и моден дизайн                                                                                                    | 2019            |                        |
| Вътрешно-компенсира                       | на корекция на капиталови разхо                                                                                                    | ци                                                                                                    |                 |                        |
| Дата: 14.03.2019                          |                                                                                                    |                                                                                                    |                 |                        |
| Състояние: Чернова                        |                                                                                                    |                                                                                                    |                 |                        |
| Забележка:                                |                                                                                                    |                                                                                                    |                 |                        |
| Прикачени файлове:                        |                                                                                                    |                                                                                                    |                 |                        |
| Редактирай                                |                                                                                                    |                                                                                                    |                 |                        |
| Няма изготвен бюджет за Вътрешно-компенси | врана корекция на капиталови разходи за 2019                                                                                             |                                                                                                    |                 |                        |
|                                           |                                                                                                    |                                                                                                    |                 |                        |
| •Назад Техническо изтриване               |                                                                                                    |                                                                                                    | Редактирай След | џлащ статус            |

След записване на данните, системата генерира форма, за въвеждане на разшифровки за корекция към бюджета в контекста на конкретна институция.

| MOH CR2011<br>ØUHAHCOBA<br>CUCTEMA                                                       | Институции от ПУО - В Бюджети Разшифровки на транзитна сметка         | <ul> <li>В Допълнителни параметри на бюджет – </li> <li>Национални програми – В Оперативни програми – </li> </ul> | 🖋 Корекции на бюджет 👻 📱 К<br>програми 👻 🚨 Персонал 👻 🛤 | (асови отчети - ➡ Преходни остатъци - Ĵ Завиш»<br>в Натурални показатели - 🗎 Справки - 🖽 Номен | ени лимити –<br>клатури – 🌾 Админ – | Администратор<br>Изход    |
|------------------------------------------------------------------------------------------|-----------------------------------------------------------------------|----------------------------------------------------------------------------------------------------|---------------------------------------------------------|------------------------------------------------------------------------------------------------|-------------------------------------|---------------------------|
| Тестова среда 🛪 > Детайли на бюджет                                                      |                                                                       |                                                                                                    |                                                         | 🕿 Професионална гимназия по текстил и маден дизайн                                             | <b>=</b> 2019                       |                           |
| вътрешно-компенсир                                                                       | ана корекция на капи                                                  | талови разходи                                                                                                    |                                                         |                                                                                                |                                     |                           |
| Дата: 14.03.2019                                                                         |                                                                       |                                                                                                    |                                                         |                                                                                                |                                     |                           |
| Състояние: (Чернова)                                                                     |                                                                       |                                                                                                    |                                                         |                                                                                                |                                     |                           |
| Забележка:                                                                               |                                                                       |                                                                                                    |                                                         |                                                                                                |                                     |                           |
| Прикачени файлове:                                                                       |                                                                       |                                                                                                    |                                                         |                                                                                                |                                     |                           |
| ✓ Редактирай                                                                             |                                                                       |                                                                                                    |                                                         |                                                                                                |                                     |                           |
|                                                                                          |                                                                       |                                                                                                    |                                                         |                                                                                                |                                     |                           |
| I. Приходи, помощи и дарения                                                             |                                                                       |                                                                                                    |                                                         |                                                                                                |                                     | 0.00 лв.                  |
| 01-00 Данък върху доходите на физич                                                      | чески лица                                                            |                                                                                                    |                                                         |                                                                                                |                                     | 0.00 лв.                  |
| 01-01 - от доходи по трудови, служебни и п<br>01-02 - от елиопични тросовии свобовии п   | риравнени на тях правоотношения                                       |                                                                                                    |                                                         |                                                                                                |                                     | 0.00 лв.                  |
| 01-03 - окончателен годишен (патентен) да                                                | нък и данък върху таксиметров превоз на пътни                         | И                                                                                                    |                                                         |                                                                                                |                                     | 0.00 лв. +                |
| 01-08 - окончателен данък върху приходит                                                 | е от лихви по банкови сметки на физическите ли                        | (a                                                                                                    |                                                         |                                                                                                |                                     | 0.00 лв. 📑                |
| 01-09 - окончателен данък на местни и чуж                                                | дестранни физически лица по чл. 37 и 38 от 3ДД                        | ФЛ                                                                                                    |                                                         |                                                                                                |                                     | 0.00 лв. 🛨                |
| 02-00 Корпоративен данък                                                                 |                                                                       |                                                                                                    |                                                         |                                                                                                |                                     | 0.00 лв.                  |
| 02-01 - корпоративен данък от нефинансов                                                 | ви предприятия                                                        |                                                                                                    |                                                         |                                                                                                |                                     | . еп. 00.0                |
| 02-02 - корпоративен данък от финансови<br>02-03 - корпоративен данък от корилически     | институции<br>и лица с нестопанска цел                                |                                                                                                    |                                                         |                                                                                                |                                     | 0.00 //8.                 |
| 02-04 - корпоративен данък от застрахова:                                                | телни дружества                                                       |                                                                                                    |                                                         |                                                                                                |                                     | 0.00 лв. +                |
| 04-00 Данъци върху дивидентите, ли                                                       | квидационните дялове и доходите на м                                  | стни и чуждестранни лица                                                                                          |                                                         |                                                                                                |                                     | 0.00 лв.                  |
| 04-01 - данък върху дивидентите и ликвид                                                 | ационните дялове на местни юридически лица                            |                                                                                                    |                                                         |                                                                                                |                                     | 0.00 лв. 🗲                |
| 04-02 - данък върху дивидентите и ликвид                                                 | ационните дялове на бюджетни предприятия                              |                                                                                                    |                                                         |                                                                                                |                                     | 0.00 лв. 🛨                |
| 04-03 - данък върху дивидентите и ликвида<br>04-04 - пачък върху приходите на изукластот | ационните дялове на чуждестранни юридически.<br>заки колилически пица | пица                                                                                                    |                                                         |                                                                                                |                                     | 0.00 //8.                 |
| 04-11 - данък върху дивидентите и ликвид                                                 | ационните дялове на физически лица                                    |                                                                                                    |                                                         |                                                                                                |                                     | 0.00 лв. +                |
| Назад Техническо изтриване                                                               |                                                                       |                                                                                                    |                                                         |                                                                                                | Неравнение: 0.00 лв.                | Редактирай Следващ статус |

След избор на бутона системата генерира форма за въвеждане на данни за разшифровка, като в зависимост от предварително дефинираните аналитики за параграфа/под-параграфа се визуализира различна форма.

За да бъде записана въведената информация за разшифровката е необходимо да бъдат валидно въведени данни на всички задължителни полета, маркирани в червен цвят.

За да бъде успешно въведена корекциите необходимо накрая на въвеждането на разшифровките данните за корекции да калкулират неравнение

0 лв спрямо заложените проверки за изчисляване на секции Приходи, Разходи и Трансфери.

След получаване на неравнение 0 лв системата позволява преминаване в следващ статус:

- Чернова въвеждат се разшифровки;
- Въведен маркиран от счетоводител на институцията като маркиран;
- Утвърден проверен и утвърден от директор на институцията;
- Проверен проверен от служител на МОН.

#### 3.2.3 Въвеждане на корекция по решение на ПРБ

Системата предоставя възможност за въвеждане на данни за корекция от всички институции от ПУО ВРБ на МОН.

За тази цел е необходимо да се отиде в модул "Корекции на бюджет" и да се активира командата "Корекция по решение на ПРБ".

След като бъде активирана командата, системата визуализира форма за въвеждане на нова корекция.

| мон егана<br>Финансова<br>система                         | <ul> <li>Институции от ПУО • № Бюджети • В Допълнителни параме</li> <li>Разшифровки на транзитна сметка • В Национални програми</li> </ul> | гри на бюджет 👻 🖋 н<br>• 🖿 Оперативни прог | арекция на боджет • 📱 Касови отчети • ♠ Прекодни остатъци • 🕇 Завишени лимити •<br>рами • 🎍 Персона • 📾 Натурални показатели • 🖹 Справки • 🗮 Номенолатури • 🗡 Адили • | Администратор<br>Изхор |
|-----------------------------------------------------------|----------------------------------------------------------------------------------------------------|--------------------------------------------|----------------------------------------------------------------------------------------------------|------------------------|
| Тестова среда 🛣 > Корекция по решение на ПРБ.<br>+ Добази |                                                                                                    |                                            | Професконална гименами по техстили и моден дизайн                                                                                                    | <b>₿</b> 2019          |
| Тип                                                       | Дата                                                                                                    | Състояние                                  | Забележка                                                                                                    |                        |
| Корекция по решение на ПРБ                                | 14.03.2019 x 🛍                                                                                                    | Чернова                                    |                                                                                                    |                        |

За въвеждане на данни за нова корекция е необходимо потребител на системата да избере бутона "Добави", след което в генерираната форма да въведе дата на корекцията и да запише.

| МОН (2015)<br>ФИНАНСОВА<br>СИСТЕМА        | В Институции от ПУО - ФЕБоджети - С Допълнителна<br>≓ Разшифровки на транзитна сметка - В Национални пр | параметри на бюджет 👻 🖋 Корекции на бюджет 👻<br>ограми 🔹 🗈 Оперативни програми 👻 🛓 Персонал | 📱 Касови отчети • 👈 Преходни остатъци • 🤳 Завишени ли<br>• 👼 Натурални показатели • 🗎 Справки • 🖽 Номенклатур | мити •<br>ил • Дамин • | Администратор<br>Изход |
|-------------------------------------------|----------------------------------------------------------------------------------------------------|---------------------------------------------------------------------------------------------|----------------------------------------------------------------------------------------------------|------------------------|------------------------|
| Тестова среда 😤 > Детайли на бюджет       |                                                                                                    |                                                                                             | Професнонална гимназия по текстил и моден дизайн                                                              | ≅2019                  |                        |
| Корекция по решение                       | на ПРБ                                                                                                  |                                                                                             |                                                                                                    |                        |                        |
| Дата: 14.03.2019                          |                                                                                                    |                                                                                             |                                                                                                    |                        |                        |
| Състояние: (Чернова)                      |                                                                                                    |                                                                                             |                                                                                                    |                        |                        |
| Забележка:                                |                                                                                                    |                                                                                             |                                                                                                    |                        |                        |
| Прикачени файлове:                        |                                                                                                    |                                                                                             |                                                                                                    |                        |                        |
| 🖍 Редактирай                              |                                                                                                    |                                                                                             |                                                                                                    |                        |                        |
| Няма изготвен бюджет за Корекция по решен | ие на ПРБ за 2019                                                                                       |                                                                                             |                                                                                                    |                        |                        |
|                                           |                                                                                                    |                                                                                             |                                                                                                    |                        |                        |
| • Назад Техническо изтриване              |                                                                                                    |                                                                                             |                                                                                                    | Редактирай             | Следващ статус         |

След записване на данните, системата генерира форма, за въвеждане на разшифровки за корекция към бюджета в контекста на конкретна институция.

| МОН 💷 В Институции от ПТО - В Бодиети - В Долъянтелни параметри на бодиет - У Корекции на бодиет - В Касови отчити - Ф Преходии остатьци - Ј Завишени ликити -<br>ОИТЕЛБА 🖆 Разшифровон на трананти сметка - В Национални програми - В Олератиени програми - В Персенал - В Персенал - В Серавич - В Колеви - Е Нолиноатрун - Адии |                   | Администратор<br>Изход    |
|----------------------------------------------------------------------------------------------------|-------------------|---------------------------|
| 🕿 Професинана гиннали по тости и маден диайн                                                                                                    | <b>₿</b> 2019     |                           |
| Корекция по решение на ПРБ                                                                                                    |                   |                           |
| Дата: 14.03.2019                                                                                                    |                   |                           |
| Cheforemer                                                                                                    |                   |                           |
| 3a6enexca:                                                                                                    |                   |                           |
| Прикачные файлове:                                                                                                    |                   |                           |
| / Pogarnyak                                                                                                    |                   |                           |
| I. Приходи, помощи и дарения                                                                                                    |                   | 0.00 лв.                  |
| 01-00 Данък върху доходите на физически лица                                                                                                    |                   | 0.00 лв.                  |
| 0-01 - от доходи по трудови, служивани и приравники на тях правоотношения                                                                                                    |                   | 0.00 ns.                  |
| 01-02 - от единовлени търговци, своодин профески, извънтрудови правоотнашения и до<br>01-03 - очи пърговци, своодин профески, извънтрудови правоотнашения и до                                                                                                    |                   | 0.00 лв. +                |
| 01-08 - oxervatement planks byby rpstroughter of mussi no devices correr in na devices correr mus                                                                                                    |                   | 0.00 ns. +                |
| 01-09 - окончателен данык на местни и чуждестранни физически лица по чл. 37 и 38 от 3ДДФЛ                                                                                                    |                   | 0.00 лв. <b>+</b>         |
| 02-00 Корпоративен данък                                                                                                    |                   | 0.00 лв.                  |
| 02-01 - корпоративен данък от нефинансови предприятия                                                                                                    |                   | 0.00 лв. 🛨                |
| 02-02 - корпоративен данък от финансови институции                                                                                                    |                   | 0.00 лв. +                |
| 02-03 - woproparate garba or topograecou nuga ceteronarcoa gen                                                                                                    |                   | 0.00 mb.                  |
|                                                                                                    |                   | 0.00 76.                  |
| очто удинаци в вругу дивидентите, ликвидационните динива и доходите на имеетии и чуждеотранни лица                                                                                                    |                   | 0.00 /                    |
| umuru - garan aguy garangeni ni ni ni ninangigigurunnini ni nin dyngmetexini ninga<br>0.0.07 - garan aguy garangeni ni ni ninangigigurunni ni ningargeretxini ninga                                                                                                    |                   | 0.00 ms. +                |
| 04-03 - даных върху дивидентите и ликвидационните длязове на чуждестранни коридически лица                                                                                                    |                   | 0.00 ns. +                |
| 04-04 - данък върху доходите на чуждестранни горидически лица                                                                                                    |                   | 0.00 лв. +                |
| 04-11 - данък върху дивидентите и ликондационните дялове на физически лица                                                                                                    |                   | 0.00 лв. 🛨                |
| Назад Технически изгриване Нер                                                                                                    | авнение: 0.00 лв. | Редактирай Следващ статус |

След избор на бутона системата генерира форма за въвеждане на данни за разшифровка, като в зависимост от предварително дефинираните аналитики за параграфа/под-параграфа се визуализира различна форма.

За да бъде записана въведената информация за разшифровката е необходимо да бъдат валидно въведени данни на всички задължителни полета, маркирани в червен цвят.

За да бъде успешно въведена корекцията е необходимо накрая на въвеждането на разшифровките данните да калкулират неравнение 0 лв. спрямо заложените проверки за изчисляване на секции Приходи, Разходи и Трансфери.

След получаване на неравнение 0 лв. системата позволява преминаване в следващ статус:

- Чернова въвеждат се разшифровки;
- Въведен маркиран от счетоводител на институцията като маркиран;
- Утвърден проверен и утвърден от директор на институцията;
- Проверен проверен от служител на МОН.

#### 3.2.4 Въвеждане на корекция на бюджета на ниво МОН като ПРБ

Системата предоставя възможност за въвеждане на данни за корекция от МОН като ПРБ.

За тази цел е необходимо да се отиде в модул "Корекции на бюджет" и да се активира командата "Корекция на бюджета на ниво МОН като ПРБ".

След като бъде активирана командата, системата визуализира форма за въвеждане на нова корекция.

| ФИНАНСОВА<br>СИСТЕМА                                         | Институции от ПУО • Ф Бюджети<br>Разшифровки на транзитна сметка • | <ul> <li>Допълнителни параметр</li> <li>Национални програми •</li> </ul> | и на бюджет 👻 🖋 Корекции<br>🖿 Оперативни програми 👻 | на бюджет 🔹 📱 Касови отчети 👻 👈 Прехо;<br>🛓 Персонал 👻 👼 Натурални показатели 👻 | дни остатъци 👻 🕽 :<br>🖺 Справки 👻 🧮 Г | Завишени лимити 🔹<br>Номенклатури 🔹 🖌 Админ 🔹 |      | Администратор<br>Изход |
|--------------------------------------------------------------|--------------------------------------------------------------------|--------------------------------------------------------------------------|-----------------------------------------------------|---------------------------------------------------------------------------------|---------------------------------------|-----------------------------------------------|------|------------------------|
| Тестова среда 🛪 > Корекция на бюджета на ниво МО<br>+ добави | Н като ПРБ                                                         |                                                                          |                                                     | Министерство на образо                                                          | ванието и науката (като               | P6)                                           | 2019 |                        |
| Тип                                                          |                                                                    | Дата                                                                     | Номер ЕВЕНТИС                                       | Основание                                                                       | Състояние                             | Забележка                                     |      |                        |
| Корекция на бюджета на ниво МОН като ПРБ                     |                                                                    | 14.03.2019                                                               | 1                                                   |                                                                                 | Чернова                               |                                               |      | Преглед                |

За въвеждане на данни за нова корекция е необходимо потребител на системата да избере бутона "Добави", след което в генерираната форма да въведе дата на корекцията и номер на ЕВЕНТИС за обвързване на данните при импорта на информацията и да запише.

| MOH SCRID<br>ØVIHAHCOBA<br>CICTEMA                | <ul> <li>Институции от ПУО - Ф.Бюджети - В.Допълнителни параметри на бюджет - У Корекц</li> <li>Разшифровки на транзитна сметка - В. Национални програми - В. Оперативни програми</li> </ul> | ин на бюджет • 🚡 Касови отчети • 🛧 Преходии остатъци • 🕽 Завишени лимити •<br>• 🕹 Персонал • 🕿 Натурални показатели • 🖹 Справки • 🔚 Номенклатури • 🗡 Адми | Администратор<br>Изход    |
|---------------------------------------------------|----------------------------------------------------------------------------------------------------|----------------------------------------------------------------------------------------------------|---------------------------|
| Тестова среда 🛣 > Детайли на бюджет               |                                                                                                    | Министерство на образованието и науката (като P5)                                                                                                    | <b>₿</b> 2019             |
| Корекция на бюджета н                             | а ниво МОН като ПРБ                                                                                                    |                                                                                                    |                           |
| <b>Дата:</b> 14.03.2019                           |                                                                                                    |                                                                                                    |                           |
| Номер ЕВЕНТИС: 1                                  |                                                                                                    |                                                                                                    |                           |
| Основание:                                        |                                                                                                    |                                                                                                    |                           |
| Състояние: Чернова                                |                                                                                                    |                                                                                                    |                           |
| Забележка:                                        |                                                                                                    |                                                                                                    |                           |
| Прикачени файлове:                                |                                                                                                    |                                                                                                    |                           |
| Редактирай                                        |                                                                                                    |                                                                                                    |                           |
| Няма изготвен бюджет за <b>Корекция на бюджет</b> | а на ниво МОН като ПРБ за 2019                                                                                                    |                                                                                                    |                           |
|                                                   |                                                                                                    |                                                                                                    |                           |
| • Назад Техническо изтриване                      |                                                                                                    |                                                                                                    | Редактирай Следващ статус |

След записване на данните, системата генерира форма, за въвеждане на разшифровки към бюджета в контекста на конкретна институция.

| MOH 47 2019<br>ФИНАНСОВА<br>СИСТЕМА                                                        | 🛢 Институции от ПУО + ФЕодмети + Ф. Дополнителии параметри на боджет + 🖌 Коренции на боджет + 🖡 Кассии отчети + 🧌 Пресадии остатъци + Ј. Завишени плилти +<br>🗗 Разшифорвки на транатна сметка + Ф. Национални програми + Ф. Оперативни програми + 🛓 Персонал + 😹 Напрални показтели + 👼 Справки + 🗮 Номенлатури + 🗡 Админ                                                                                                    |                  | Администратор<br>Изход    |
|--------------------------------------------------------------------------------------------|----------------------------------------------------------------------------------------------------|------------------|---------------------------|
| Тестова среда 🛠 > Детайли на бюджет                                                        | 🕿 Министерство на собразованието и науката (като РБ)                                                                                                    | <b>@</b> 2019    |                           |
| Корекция на бюджета                                                                        | на ниво МОН като ПРБ                                                                                                    |                  |                           |
| Дата: 14.03.2019                                                                           |                                                                                                    |                  |                           |
| Номер ЕВЕНТИС: 1                                                                           |                                                                                                    |                  |                           |
| Основание:                                                                                 |                                                                                                    |                  |                           |
| Състояние: (Чернова)                                                                       |                                                                                                    |                  |                           |
| Забележка:                                                                                 |                                                                                                    |                  |                           |
| Прикачени файлове:                                                                         |                                                                                                    |                  |                           |
| Редактирай                                                                                 |                                                                                                    |                  |                           |
| I. Приходи, помощи и дарения                                                               |                                                                                                    |                  | 0.00 лв.                  |
| 01-00 Данък върху доходите на физиче                                                       | жилица                                                                                                    |                  | 0.00 лв.                  |
| 01-01 - от доходи по трудови, служебни и при                                               | lasmenur Ha Trix ripasootinougelung                                                                                                    |                  | 0.00 лв.                  |
| 01-02 - от еднолични търговци, своеодни про<br>01-03 - окончателен годишен (патентен) данъ | jeczik, usostrityjącem rajastornikujeniem u d.p.<br>v ujadniu telskych zakonakniego na inzimuluji<br>v ujadniu telskych zakonakniego na inzimuluji                                                                                                    |                  | 0.00 лв. +                |
| 01-08 - окончателен данък върху приходите о                                                | ликаи по банкови сметки на физическите лица                                                                                                    |                  | 0.00 ле. 🛨                |
| 01-09 - окончателен данък на местни и чужде                                                | странки физически лица по чл. 37 и 38 от 3ДДФЛ                                                                                                    |                  | en 00.0                   |
| 02-00 Корпоративен данък                                                                   |                                                                                                    |                  | 0.00 лв.                  |
| 02-01 - корпоративен данък от нефинансови                                                  | ipegripustus                                                                                                    |                  | 0.00 лв. 👥                |
| 02-02 - корпоративен данък от финансови ин                                                 | титуции                                                                                                    |                  | 0.00 ле. +                |
| 02-03 - корпоративен данък от торидически п<br>02-04 - корпоративен данък от застраховатег | Ligi C Hectonancia gan                                                                                                    |                  | 0.00 ms. +                |
|                                                                                            |                                                                                                    |                  | 0.00 m                    |
| 04-01 - 030-V 850VV 0484 064747 - 0400                                                     | Administration of Monteen of Monteen and Administration and Administration and Ad |                  | 0.00 m                    |
| • Назад Техническо изтриване                                                               | ини и или и на поставите на или и или и или и или и или и или и или и или и или и или и или или или или или или<br>Окоани допови на боринти предпантани окоани или или или или или или или или или и                                                                                                    | внение: 0.00 лв. | Редактирай Следващ статус |

След избор на бутона системата генерира форма за въвеждане на данни за разшифровка, като в зависимост от предварително дефинираните аналитики за параграфа/под-параграфа се визуализира различна форма.

За да бъде записана въведената информация за разшифровката е необходимо да бъдат валидно въведени данни на всички задължителни полета, маркирани в червен цвят.

За да бъде успешно въведен бюджет е необходимо накрая на въвеждането на разшифровките данните за бюджета да калкулират неравнение 0 лв. спрямо заложените проверки за изчисляване на секции Приходи, Разходи и Трансфери.

След получаване на неравнение 0 лв. системата позволява преминаване в следващ статус:

- Чернова въвеждат се разшифровки;
- Въведен маркиран от счетоводител на институцията като маркиран;
- Утвърден проверен и утвърден от директор на институцията;
- Проверен проверен от служител на МОН.

#### 3.3 Допълнителни параметри на бюджета

Системата предоставя функционалности по управление на параметрите на бюджета както следва:

#### 3.3.1 Управление на използвани параграфи

Този под-модул дава възможност за избор и деактивиране на посочени в бюджетната структура параграфи.

За тази цел е необходимо да се отиде в модул "Допълнителни параметри на бюджета" и да се избере команда "Използвани параграфи"

Системата генерира форма, с визуализирани избрани параграфи, които да бъдат видими при въвеждане на разшифровки на бюджета.

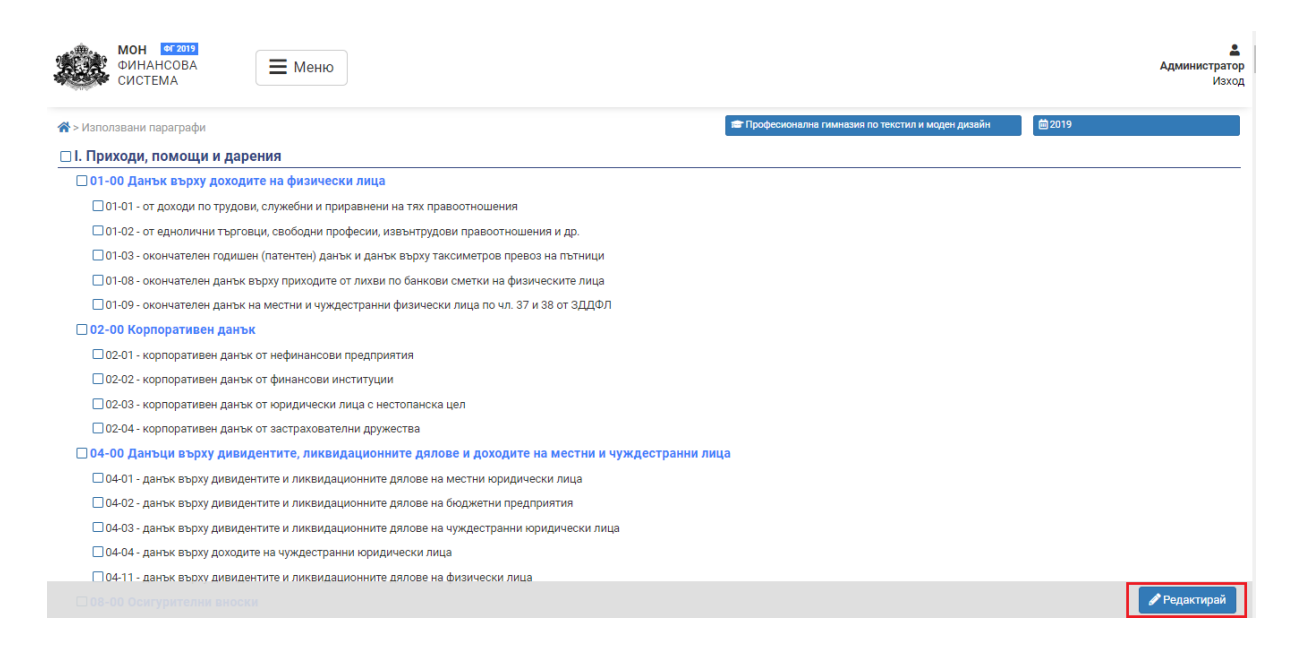

В генерирана форма се предоставя възможност за редакция (бутона "Редакция" в долния десен ъгъл на екрана), както и за избор и запис на допълнителни параграфи от структурата на бюджета.

| Мон сталья финансова система Менко                                                                |                                                    | Администратор<br>Изход |
|---------------------------------------------------------------------------------------------------|----------------------------------------------------|------------------------|
| <b>Ж</b> > Използвани параграфи                                                                   | 🕿 Професионална гимназия по текстил и моден дизайн | <b>iii</b> 2019        |
| 🛛 I. Приходи, помощи и дарения                                                                    |                                                    |                        |
| 🗹 01-00 Данък върху доходите на физически лица                                                    |                                                    |                        |
| 01-01 - от доходи по трудови, служебни и приравнени на тях правоотношения                         |                                                    |                        |
| 01-02 - от еднолични търговци, свободни професии, извънтрудови правоотношения и др.               |                                                    |                        |
| 🗌 01-03 - окончателен годишен (патентен) данък и данък върху таксиметров превоз на пътници        |                                                    |                        |
| 01-08 - окончателен данък върху приходите от лихви по банкови сметки на физическите лица          |                                                    |                        |
| □ 01-09 - окончателен данък на местни и чуждестранни физически лица по чл. 37 и 38 от ЗДДФЛ       |                                                    |                        |
| 🗋 02-00 Корпоративен данък                                                                        |                                                    |                        |
| 02-01 - корпоративен данък от нефинансови предприятия                                             |                                                    |                        |
| 02-02 - корпоративен данък от финансови институции                                                |                                                    |                        |
| 02-03 - корпоративен данък от юридически лица с нестопанска цел                                   |                                                    |                        |
| 02-04 - корпоративен данък от застрахователни дружества                                           |                                                    |                        |
| 🗌 04-00 Данъци върху дивидентите, ликвидационните дялове и доходите на местни и чуждестранни лица |                                                    |                        |
| 04-01 - данък върху дивидентите и ликвидационните дялове на местни юридически лица                |                                                    |                        |
| 04-02 - данък върху дивидентите и ликвидационните дялове на бюджетни предприятия                  |                                                    |                        |
| 04-03 - данък върху дивидентите и ликвидационните дялове на чуждестранни юридически лица          |                                                    |                        |
| 🗖 04-04 - данък върху доходите на чуждестранни юридически лица                                    |                                                    |                        |
| О4-11 - данък върху дивидентите и ликвидационните дялове на физически лица                        |                                                    |                        |
|                                                                                                   |                                                    | В Запиши ХОткажи       |

При избор на бутона Запиши, системата записва направените корекции, при избор на бутона Откажи, системата възстановява първоначалния вариант на данните.

#### 3.3.2 Управление на използвани дейности

Този под-модул дава възможност за избор и деактивиране на посочени в бюджетната структура дейности.

За тази цел е необходимо да се отиде в модул "Допълнителни параметри на бюджета" и да се избере команда "Използвани дейности"

Системата генерира форма, с визуализирани допълнителни дейности към бюджета на избраната институция, както и основната дейност, които да бъдат видими при въвеждане на разшифровки на бюджета.

| мон стели<br>ФИНАНСОВА<br>система Еменю                       |                                                    | Администратор<br>Изход |  |  |  |  |
|---------------------------------------------------------------|----------------------------------------------------|------------------------|--|--|--|--|
| * > Използвани дейности                                       | 📾 Професионална гимназия по текстил и моден дизайн | ₿2019                  |  |  |  |  |
| Основна дейност                                               |                                                    |                        |  |  |  |  |
|                                                               |                                                    |                        |  |  |  |  |
| Допълнителни дейности                                         |                                                    | Редактирай             |  |  |  |  |
| I. Функция Общи държавни служби                               |                                                    |                        |  |  |  |  |
| Група А) Изпълнителни и законодателни органи                  |                                                    |                        |  |  |  |  |
| 103 Централни държавни органи по образованието                |                                                    |                        |  |  |  |  |
| 116 Посолства, консулства, представителства и мисии в чужбина |                                                    |                        |  |  |  |  |
| П117 Държавни и общински служби и дейности по изборите        |                                                    |                        |  |  |  |  |
| 122 Общинска администрация                                    |                                                    |                        |  |  |  |  |
| 139 Други изпълнителни и законодателни органи                 |                                                    |                        |  |  |  |  |
| Група В) Наука                                                |                                                    |                        |  |  |  |  |
| П 162 Научноизследователско дело                              |                                                    |                        |  |  |  |  |
| П 163 Научноизследователски институти и центрове              |                                                    |                        |  |  |  |  |
| 🗖 179 Други дейности на науката                               | 179 Други дейности на науката                      |                        |  |  |  |  |
| II. Функция Отбрана и сигурност                               |                                                    |                        |  |  |  |  |
| Група Б) Полиция, вътрешен ред и сигурност                    |                                                    |                        |  |  |  |  |
|                                                               |                                                    |                        |  |  |  |  |
|                                                               |                                                    | 🖋 Редактирай           |  |  |  |  |

В генерирана форма се предоставя възможност за редакция (бутона "Редакция" в долния десен ъгъл на екрана), както и за избор и запис на допълнителни дейности от структурата на бюджета.

| Мон егаля<br>Финансова<br>система Меню                                                   |                                                    |          | Администратор<br>Изход |
|------------------------------------------------------------------------------------------|----------------------------------------------------|----------|------------------------|
| ☆ > Използвани дейности                                                                  | 😰 Професионална гимназия по текстил и моден дизайн | ₩ 2019   |                        |
| Основна дейност                                                                          |                                                    |          |                        |
| 326 Професионални училища и професионални паралелки към средно общообразователно училище |                                                    |          | ~                      |
| Допълнителни дейности                                                                    |                                                    | B        | Запиши 🗙 Откажи        |
| I. Функция Общи държавни служби                                                          |                                                    |          |                        |
| Група А) Изпълнителни и законодателни органи                                             |                                                    |          |                        |
| 103 Централни държавни органи по образованието                                           |                                                    |          |                        |
| 116 Посолства, консулства, представителства и мисии в чужбина                            |                                                    |          |                        |
| П17 Държавни и общински служби и дейности по изборите                                    |                                                    |          |                        |
| 122 Общинска администрация                                                               |                                                    |          |                        |
| 139 Други изпълнителни и законодателни органи                                            |                                                    |          |                        |
| Група В) Наука                                                                           |                                                    |          |                        |
| 162 Научноизследователско дело                                                           |                                                    |          |                        |
| 163 Научноизследователски институти и центрове                                           |                                                    |          |                        |
| 🗌 179 Други дейности на науката                                                          |                                                    |          |                        |
| II. Функция Отбрана и сигурност                                                          |                                                    |          |                        |
| Група Б) Полиция, вътрешен ред и сигурност                                               |                                                    |          |                        |
|                                                                                          |                                                    | 🖬 Запиши | 🗙 Откажи               |

При избор на бутона Запиши, системата записва направените корекции, при избор на бутона Откажи, системата възстановява първоначалния вариант на данните.

#### 3.4 Институции от ПУО

Системата поддържа актуална информация за институциите от ПУО, като в обхвата на йерархията попадат всички институции по ЗПУО, чл. 36 и чл. 38-39.

#### 3.4.1 Търсене на институция от ПУО

За да бъде открита конкретна институция, системата изисква потребителят да бъде асоцииран с нея или да има право да достъпва информацията свързана с нея.

При наличие на права на потребителя е необходимо да се достъпи модул "Институции от ПУО" и да се избере команда "Търсене".

При избор системата генерира форма, съдържаща филтри за търсене и визуализирани до 10 резултата спрямо правата на достъп.

| M<br>C        | OH M<br>NHAHCO<br>NCTEMA | 2019<br>ОВА ЕМеню       |            |         |       |                      |       |                         |                                                                                 |                                | Адми                  | нистратор<br>Изход |
|---------------|--------------------------|-------------------------|------------|---------|-------|----------------------|-------|-------------------------|---------------------------------------------------------------------------------|--------------------------------|-----------------------|--------------------|
| 🕋 > Институ   | ции от ПУ                | 0 > Търсене             |            |         |       |                      |       |                         |                                                                                 |                                |                       |                    |
| Код Админ     |                          |                         | Номер МОН  |         |       | Наименован           | ие    |                         | Банкова сметка                                                                  |                                |                       |                    |
| Област        |                          |                         | Община     |         |       | Населено място Район |       |                         |                                                                                 |                                |                       |                    |
|               |                          | ~                       |            |         | ~     |                      |       | ~                       |                                                                                 | ~                              |                       | ~                  |
| Вид (по ЗП)   | /О, чл.36)               | Вид (по ЗПУО, чл.:<br>~ | 38-39) ПРБ |         | ~     | Булстат              |       | Средищно 🗆<br>Q Търсене | Защитено 🗆<br>× Изчисти 🕇 Нова и                                                | Включи зак<br>институция от П) | рити 🗆<br>70 🛃 Извлеч | иданни             |
| Намерени общо | 4465 peay/m              | тата (от 1 до 10)       |            |         |       |                      |       | Bue (re 2014)           | Put (== 25%)                                                                    |                                |                       |                    |
| Код Админ     | МОН                      | Наименование            | Област     | Община  | Hace  | лено място           | Район | вид (по зпяо,<br>чл.36) | вид (по зпус,<br>чл.38-39)                                                      | Средищно                       | Защитено              |                    |
| 1201031       | 15012                    | РЦППО( Монтана )        | Монтана    | Монтана | Монта | ана                  |       | Държавно                | Регионален център<br>за подкрепа на<br>процеса на<br>приобщаващо<br>образование | не                             | не                    | <mark>۲</mark> و   |

За да бъде открита конкретна институция, системата предоставя възможност за търсене посредством 15 отделни филтъра:

- Код Админ;
- Номер МОН;
- Наименование;
- Банкова сметка;
- Област;
- Община;
- Населено място;
- Район;
- Вид (ЗПУО чл. 36);
- Вид (ЗПУО чл. 38-39);;
- ПРБ;
- Булстат;
- Средищно;
- Защитено;
- Закрити.

Системата предоставя възможност за комбиниране на филтрите за търсене, като след въвеждане на данни е необходимо да бъде натиснат бутон "Търсене", за да бъдат приложени критериите за търсене върху данните за Институции от ПУО. Резултатите се визуализират в таблична форма с визуализирани 10 резултата.

В долния край на страницата е позициониран бутон "Още резултати", в случай че е необходимо да бъдат визуализирани повече от 10 резултата.

#### 3.5 Завишени лимити

Системата предоставя функционалност по преглед и управление на завишени лимит към институции.

#### 3.5.1 Преглед на завишен лимит

Системата предоставя възможност за преглед на данни за завишени лимити за институция.

За да бъдат заредени данните за завишени лимити на институция е необходимо да се отиде в модул "Завишени лимит" и да се избере команда "Преглед".

При избор и при наличие на права на потребителя достъпващ функционалността, системата визуализира форма съдържаща данни за актуална информация на завишени лимити към конкретна институция.

Данните за завишен лимит се визуализират в табличен списък подредени по вид на завишения лимит, източник на средствата и вида на разхода.

| МОН СТ 2019<br>ФИНАНСОВА<br>СИСТЕМА | <b>Е</b> Меню        |   |                      |                |                        |                               | Администратор<br>Изход |
|-------------------------------------|----------------------|---|----------------------|----------------|------------------------|-------------------------------|------------------------|
| > Завишени лимити                   |                      |   |                      |                | на професионална гимна | зия по текстил и моден дизаин | m 2010                 |
| Завишен лимит                       |                      |   | Източник на средства |                |                        | Вид на разхода                |                        |
|                                     |                      | ~ |                      |                | ~                      |                               | ~                      |
| От дата                             | До дата              |   |                      |                |                        |                               |                        |
| ± 4                                 |                      | 曲 |                      |                |                        |                               | Q Търсене × Изчисти    |
|                                     |                      |   |                      |                |                        |                               |                        |
| Завишен лимит                       | Източник на средства |   | E                    | Зид на разхода | Дата                   | Сума                          |                        |
| Текущи разходи                      | Бюджет без стипендии |   | (                    | т резерва      | 17.11.2016             | 3332.00 лв.                   |                        |
| Текущи разходи                      | Бюджет без стипендии |   | (                    | т резерва      | 17.11.2016             | 3298.00 лв.                   |                        |
|                                     |                      |   | (                    | от резерва     |                        | 6630.00 лв.                   |                        |
| Текущи разходи                      |                      |   |                      |                |                        | 6630.00 лв.                   |                        |
| Общо                                |                      |   |                      |                |                        | 6630.00 лв.                   |                        |

#### 3.5.2 Търсене на завишен лимит по институция

Системата предоставя възможност за филтриране на информацията в табличния изглед:

- Завишен лимит;
- Източник на средства;
- Вид на разхода;
- От дата;
- До дата.

След избор на филтри за сортиране на информацията, е необходимо да се избере бутон "Търсене". При избор системата филтрира данните и показва само тези които са относими на въведените критерии.

| 希 > Завишени лимити |         |                      | 📾 Професионална гимназия г | по текстил и моден дизайн | <b>曲</b> 2016              |
|---------------------|---------|----------------------|----------------------------|---------------------------|----------------------------|
| Завишен лимит       |         | Източник на средства | B                          | ид на разхода             |                            |
|                     | ~       |                      | ~                          |                           | ~                          |
| От дата             | До дата |                      |                            |                           | <b>Q</b> Търсене Х Изчисти |

#### 3.5.3 Въвеждане на нов завишен лимит

За да бъде въведен нов завишен лимит към институция е необходимо да се отиде в модул "Завишени лимити" и от менюто да се избере команда "Нов завишен лимит".

За целта е необходимо потребителят да бъде асоцииран с роля Администратор или да бъде изрично предоставено право за въвеждане на нов завишен лимит към институция.

След избор, системата генерира форма за въвеждане на данни за завишен лимит:

- Институция;
- Завишен лимит;
- Сума;
- Дата;
- Източник на средства
- Вид на разхода;
- Бележка.

За да бъде записана въведената информация за нов завишен лимит е необходимо да бъдат валидно въведени данни на всички задължителни полета, маркирани в червен цвят.

| МОН СТ2019<br>ФИНАНСОВА<br>СИСТЕМА | Е Меню         |      |                | Администратор<br>Изход |
|------------------------------------|----------------|------|----------------|------------------------|
| A > Завишени лимити > Нов зави.    | иен лимит      |      |                |                        |
| Област                             | Община         | ~    | Населено място |                        |
| Добавяне на нов завишен лими       | r              |      |                | Загиши Х Откажи        |
| Институция                         |                | ~    |                |                        |
| Завишен лимит                      | Сума           | Дата |                |                        |
| Източник на средства               | Вид на разхода |      |                |                        |
| Бележка                            |                |      | li di          |                        |

При избор на бутона "Запиши" системата записва информацията и създава нов завишен лимит.

#### 3.6 Преходен остатък

Системата предоставя възможност за управление и въвеждане на преходни остатъци към структурата на бюджета.

#### 3.6.1 Търсене на преходен остатък

Тази функционалност дава възможност за търсене на вече въведени преходни остатъци към институции.

За тази цел е необходимо да се отвори модул "Преходни остатъци" и да се избере команда "Търсене". След избор, системата генерира форма предоставяща функционалности по филтриране въведените данни за преходни остатъци.

Данните се визуализират в табличен списък, като са сортирани по Тип на преходния остатък и институция.

Системата предоставя възможност за филтриране на данните, като за тази цел могат да бъдат използвани следните филтри:

- Институция;
- Тип;
- Година;
- Статус.

| ×.          | МОН ФГ2019<br>ФИНАНСОВА<br>СИСТЕМА | Е Меню                 |                                            |      |           |                  |                  | Администратор<br>Изход      |
|-------------|------------------------------------|------------------------|--------------------------------------------|------|-----------|------------------|------------------|-----------------------------|
| 😭 > Търсе   | не                                 |                        |                                            |      |           |                  |                  |                             |
| Институ     | ция                                | ~                      | Тип                                        | ~    | на        | Статус           | ♥<br>Q.Ti<br>ŁEk | ърсене × Изчисти<br>спорт   |
| Намерени об | що 11173 резултата (от 1 до 1      | 10)                    |                                            |      |           |                  |                  |                             |
| Тип         |                                    | Институция             |                                            | Дата | Състояние | Забележка        |                  |                             |
| Няма        |                                    | Средно училище "Никол  | а Йонков Вапцаров"                         |      | Утвърден  |                  |                  | <ul> <li>Преглед</li> </ul> |
| Няма        |                                    | Основно училище Видел  | ина                                        |      | Утвърден  |                  |                  | <ul> <li>Преглед</li> </ul> |
| Няма        |                                    | Основно училище "Васи  | п Левски*                                  |      | Чернова   |                  |                  | <ul> <li>Преглед</li> </ul> |
| Няма        |                                    | Средно училище "Св. Св | Кирил и Методий"                           |      | Утвърден  |                  |                  | Преглед                     |
| Няма        |                                    | Основно училище "Св.С  | .Кирил и Методий"                          |      | Утвърден  |                  |                  | <ul> <li>Преглед</li> </ul> |
| Няма        |                                    | Обединено училище "Св  | ети, свети Кирил и Методий"                |      | Утвърден  |                  |                  | <ul> <li>Преглед</li> </ul> |
| Няма        |                                    | Социално - педагогичес | ки интернат "Свети Климент Охридски" (Лик) |      | Утвърден  |                  |                  | <ul> <li>Преглед</li> </ul> |
| Няма        |                                    | Средно училище "Васил  | Левски"                                    |      | Утвърден  |                  |                  | <ul> <li>Преглед</li> </ul> |
| Няма        |                                    | Основно училище "Васи  | п Левски"                                  |      | Чернова   |                  |                  | Преглед                     |
| Няма        |                                    | Средно училище "Отец Г | аисий"                                     |      | Утвърден  | ПРЕХОДЕН ОСТАТЪК | (                | Преглед                     |
|             |                                    |                        |                                            |      |           |                  |                  |                             |

За да бъдат филтрирани данните, е необходимо да се натисне бутона "Търсене", след което системата извежда само тези данни, за които се отнасят въведените филтри.

| 倄 > Търсене |         |        |        |                                |
|-------------|---------|--------|--------|--------------------------------|
| Институция  | Тип<br> | Година | Статус | О Търовие Х Изчисти<br>Експорт |

Информацията в табличния списък, може да бъде експортирана в xls файл за по-нататъшна обработка на данните.

#### 3.6.2 Въвеждане на преходен остатък включен в бюджет

За въвеждането на преходен остатък включен в бюджета е необходимо да се отиде в модул "Преходни остатъци" и се избере команда "Преходен остатък включен в бюджет".

След избор, системата генерира форма, за въвеждане на нов преходен остатък от тип Включен в бюджета.

| Мон става<br>ФИНАНСОВА<br>система Меню                                |                              |                                         | Администратор<br>Изход |
|-----------------------------------------------------------------------|------------------------------|-----------------------------------------|------------------------|
| <ul> <li>Преходен остатък включен в бюджет</li> <li>Нобави</li> </ul> |                              | Средно училище "Никола Йонков Вапцаров" | 曲2019                  |
| Тип<br>Включени в бюджета                                             | Дата Сума за разпределение 📓 | Състояние Забележка                     |                        |

След въвеждане на данните във формата, системата предоставя възможност за записване. При избор на бутона "Запиши" системата създава нов преходен остатък и очаква от потребителя последващо въвеждане на разшифровки по предварително определена структура.

| Тестова среда 🕷 > Детайли на бюджет                                                                                                    | Професионална гимназия по т | текстил и моден дизайн                   | 2019          |                                                          |       |
|----------------------------------------------------------------------------------------------------|-----------------------------|------------------------------------------|---------------|----------------------------------------------------------|-------|
| Включени в бюджета                                                                                                    |                             |                                          |               |                                                          |       |
| <b>Дата:</b> 12.03.2019                                                                                                    |                             |                                          |               |                                                          |       |
| Състояние: Черския                                                                                                    |                             |                                          |               |                                                          |       |
| Сума за разпределение: 10000.00 лв.                                                                                                    |                             |                                          |               |                                                          |       |
| Забележка:                                                                                                    |                             |                                          |               |                                                          |       |
| Прикачени файлове:                                                                                                    |                             |                                          |               |                                                          |       |
| ✓ Редактирай                                                                                                    |                             |                                          |               |                                                          |       |
| I. Приходи, помощи и дарения                                                                                                    |                             |                                          |               | 0.00 лв.                                                 |       |
| 01-00 Данък върху доходите на физически лица                                                                                                    |                             |                                          |               | 0.00 лв.                                                 |       |
| 01-01-от должа по трудов, служабни и прораднитени на так правоотношния и<br>01-02-от врилани протови, сообдан профески, извентрудов правоотношния и др.<br>01-03-окончатели правите (дание) дана, и дано в разт техностро прево на плинан<br>01-08-окончатели даны с вругу продрате от плава по баккора систето на фолческите лица<br>01-09-окончатели даны с и муссти и мудестрани фолмански плав по и 23 то 30,2001 |                             |                                          |               | 0.00 ля.<br>0.00 ля.<br>0.00 ля.<br>0.00 ля.<br>0.00 ля. | ++++  |
| 02-00 Корпоративен данък                                                                                                    |                             |                                          |               | 0.00 лв.                                                 | _     |
| 02.01 - корпоративен даныс от нефинансови предприятия<br>0.02 - корпоративен даныс от финансови инстлуции<br>02.03 - корпоративен даныс от проиднекови лица с честоянска цел<br>02.04 - корпоративен даныс от асогражователен дружества                                                                                                    |                             |                                          |               | 0.00 ля.<br>0.00 ля.<br>0.00 ля.<br>0.00 ля.             | ++++  |
| 04-00 Дакъци върху дивидентите, ликвидационните дялове и доходите на местни и чуждестранни лица                                                                                                    |                             |                                          |               | 0.00 лв.                                                 |       |
| 0401 - диник тарлу ракондинитик и ликондиционнити дилове на местни порадинасни лица.<br>04.02, диник тарлу удикаденитик и ликондиционнити дилове на местни порадиратили.<br>04.03 - даник тарлу дикаденитик и покадационнита уколове на музастраним кондинисски лица.                                                                                                    |                             |                                          |               | 0.00 лв.<br>0.00 лв.<br>0.00 лв.                         | +++++ |
| <ul> <li>Назад Техническо изтриване<br/>средството различеско изтриване<br/>средството различеско изтриване</li> </ul>                                                                                                    | Неравнение: 0.00 лв.        | Неравнение на бюджет за разрепределение: | ↑10000.00 лв. | Редактирай Следващ ста                                   | атус  |

За въвеждане на разшифровки по структурата е необходимо да се натисне бутона "+" срещу всеки ред от структурата (срещу параграф или под-параграф).

След записване на разшифровката системата автоматично записва данните.

#### 3.6.3 Въвеждане на преходен остатък предоставен с корекция

За въвеждането на преходен остатък предоставен с корекция е необходимо да се отиде в модул "Преходни остатъци" и се избере команда "Преходен остатък предоставен с корекция".

След избор, системата генерира форма, за въвеждане на нов преходен остатък от тип Предоставен с корекция.

| МОН СССИТЕМА МОН СССИТЕМА                                                     |      |                          |           |                                         |      | Администратор<br>Изход |
|-------------------------------------------------------------------------------|------|--------------------------|-----------|-----------------------------------------|------|------------------------|
| <ul> <li>Преходен остатък предоставен с корекция</li> <li>+ добави</li> </ul> |      |                          |           | Средно училище "Никола Йонков Вапцаров" | 2019 |                        |
| <b>Тип</b><br>Предоставени с корекция                                         | Дата | Сума за<br>разпределение | Състояние | Забележка                               |      |                        |

След въвеждане на данните във формата, системата предоставя възможност за записване. При избор на бутона "Запиши" системата създава нов преходен остатък и очаква от потребителя последващо въвеждане на разшифровки по предварително определена структура.

| Тестова среда 🕷 > Детайли на бюджет                                                                                                    | Професионална гимназия по | гекстил и моден дизайн                   | <b>2</b> 019  |                           |    |
|----------------------------------------------------------------------------------------------------|---------------------------|------------------------------------------|---------------|---------------------------|----|
| Предоставени с корекция                                                                                                    |                           |                                          |               |                           |    |
| Дата: 13.03.2019                                                                                                    |                           |                                          |               |                           |    |
| Chectorhease: (Augustan)                                                                                                    |                           |                                          |               |                           |    |
| Сума за разпределение: 10000.00 лв.                                                                                                    |                           |                                          |               |                           |    |
| Забележка:                                                                                                    |                           |                                          |               |                           |    |
| Прикачени файлове:                                                                                                    |                           |                                          |               |                           |    |
| Редактирай                                                                                                    |                           |                                          |               |                           |    |
|                                                                                                    |                           |                                          |               |                           |    |
| I. Приходи, помощи и дарения                                                                                                    |                           |                                          |               | 0.00 лв.                  |    |
| 01-00 Данък върху доходите на физически лица                                                                                                    |                           |                                          |               | 0.00 лв.                  |    |
| 01-01 - от доходи по трудови, служебни и приравнени на тях правоотношения                                                                                                    |                           |                                          |               | 0.00 ns.                  |    |
| U1-122 - от едиолични търговци, своеодни продески, извънтрудови правоотношения и др.<br>01.021 - от едиолични търговци, своеодни продески, извънтрудови правоотношения и др.                                                                                                    |                           |                                          |               | 0.00 //6.                 |    |
| 01-02 - oxer-latence (above) (above) ( |                           |                                          |               | 0.00 //0.                 | 41 |
| 01-09 - окончателен данък на местни и чуждестранни физически лица по чл. 37 и 38 от ЗДДФЛ                                                                                                    |                           |                                          |               | 0.00 ns.                  | ÷  |
| 02-00 Корпоративен данък                                                                                                    |                           |                                          |               | 0.00 лв.                  |    |
| 02-01 - корпоративен данък от нефинансови предприятия                                                                                                    |                           |                                          |               | 0.00 лв. 🗧                | ÷  |
| 02-02 - корпоративен данък от финансови институции                                                                                                    |                           |                                          |               | 0.00 ne.                  |    |
| 02-03 - корпоративен данък от юридически лица с нестопанска цел                                                                                                    |                           |                                          |               | 0.00 лв.                  |    |
| 02-04 - корпоративен данык от застрахователни дружества                                                                                                    |                           |                                          |               | 0.00 //8.                 |    |
| 04-00 Данъци върху дивидентите, ликвидационните дялове и доходите на местни и чуждестранни лица                                                                                                    |                           |                                          |               | 0.00 лв.                  |    |
| 0401 - данък върху дивидентите и ликвидационните дялове на местни юридически лица                                                                                                    |                           |                                          |               | 0.00 ns.                  |    |
| 04-02 - даных бъдху дивидентите и ликвидационните дялове на кодистии предприятии                                                                                                    |                           |                                          |               | 0.00 //6.                 |    |
| or so - parate bank primaryon in a removaryon and providence and syndhos period starting                                                                                                    |                           |                                          |               | 0.00 //8.                 |    |
| Назад Техническо изтриване водсконите допове на фолнески лица                                                                                                    | Неравнение: 0.00 лв.      | Неравнение на бюджет за разрепределение: | ↑10000.00 лв. | Редактирай Следващ статус |    |

За въвеждане на разшифровки по структурата е необходимо да се натисне бутона "+" срещу всеки ред от структурата (срещу параграф или под-параграф).

След записване на разшифровката системата автоматично записва данните.

#### 3.6.4 Въвеждане на преходен остатък без тип

За въвеждането на преходен остатък без тип е необходимо да се отиде в модул "Преходни остатъци" и се избере команда "Преходен остатък без тип".

След избор, системата генерира форма, за въвеждане на нов преходен остатък без тип.

| МОН ФТ 2019<br>ФИНАНСОВА<br>СИСТЕМА      | Е Меню |      |                          |           |                                           |               | Администратор<br>Изход |
|------------------------------------------|--------|------|--------------------------|-----------|-------------------------------------------|---------------|------------------------|
| ☆ > Преходен остатък без тип<br>+ Добави |        |      |                          |           | 🕿 Средно училище "Никола Йонков Вапцаров" | <b>■</b> 2019 |                        |
| <b>Тип</b><br>Няма                       |        | Дата | Сума за<br>разпределение | Състояние | Забележка                                 |               |                        |

След въвеждане на данните във формата, системата предоставя възможност за записване. При избор на бутона "Запиши" системата създава нов

преходен остатък и очаква от потребителя последващо въвеждане на разшифровки по предварително определена структура.

| Тестова среда 👫 > Детайли на бюджет                                                                                                    | Професионална гимназия по | текстил и моден дизайн                     | <b>₿</b> 2019     |                                                                                          |
|----------------------------------------------------------------------------------------------------|---------------------------|--------------------------------------------|-------------------|------------------------------------------------------------------------------------------|
| Няма                                                                                                    |                           |                                            |                   |                                                                                          |
| Дата: 14.03.2019                                                                                                    |                           |                                            |                   |                                                                                          |
| Състояния: (Чернова)                                                                                                    |                           |                                            |                   |                                                                                          |
| Сума за разпределение: 10000.00 лв.                                                                                                    |                           |                                            |                   |                                                                                          |
| Забележка:                                                                                                    |                           |                                            |                   |                                                                                          |
| Прикачени файлове:                                                                                                    |                           |                                            |                   |                                                                                          |
| Редектирий                                                                                                    |                           |                                            |                   |                                                                                          |
| I. Приходи, помощи и дарения                                                                                                    |                           |                                            |                   | 0.00 лв.                                                                                 |
| 01-00 Дантык върху доходите на физически лица<br>01-01 - от долади по традов, служиби и продекани на тих преволтноциния<br>01-02 - от ефиолем траговица (свободи поробеки), извъ-традови правоотноциния и др.<br>01-03 - кончателие право ворху придете и ликае по бенора систи на фолмеските пица<br>01-09 - кончателие динак ворху придете и ликае по бенора консти на фолмеските пица<br>01-09 - кончателие динак ворху при судествани фолмески лица пица. И 28 от 20,001 |                           |                                            |                   | 0.00 лв.<br>0.00 лв.<br>0.00 лв.<br>+<br>0.00 лв.<br>+<br>0.00 лв.<br>+<br>0.00 лв.<br>+ |
| 02-00 Корпоративен дамъж<br>02-01 - корпоративен дамък и финанскови предприятия<br>02-02 - корпоративен дамък от финанскови институции<br>02-03 - корпоративен дамък от аспорансков лица с инстолявска цел<br>02-04 - корпоративен дамък от аспоратователна дояжетва                                                                                                    |                           |                                            |                   | 0.00 лв.<br>0.00 лв.<br>0.00 лв.<br>4<br>0.00 лв.<br>+<br>0.00 лв.<br>+                  |
| 04-00 Данъци върху дивидентите, ликвидационните дялове и доходите на месттия и чуждестранни лица<br>0401 - данок върху диверитите в ликведационна дохове на мести кумдентекол лица<br>0402 - данок върху диверитет на плакадационна издене в обдежна предоржити<br>0403 - данок върху диведитет и ликведационнате делове на чудестранни криденески лица                                                                                                    |                           |                                            |                   | 0.00 лв.<br>0.00 лв.<br>0.00 лв.<br>+<br>0.00 лв.<br>+                                   |
| •Назад Техническо изтриване осрономите допозе на зноичасни лица                                                                                                    | Неравнение: 0.00 лв.      | Неравнение на бюджет за разрепределение: 🕇 | 10000.00 лв. Реда | ктирай Следващ статус                                                                    |

За въвеждане на разшифровки по структурата е необходимо да се натисне бутона "+" срещу всеки ред от структурата (срещу параграф или под-параграф).

След записване на разшифровката системата автоматично записва данните.

#### 3.7 Касови отчети

#### 3.7.1 Въвеждане на отчет за месец

Системата предоставя възможност за въвеждане на отчет за месец, както следва:

- Отчет към 31.01
- Отчет към 28.02
- Отчет към 31.03
- Отчет към 30.04
- Отчет към 31.05
- Отчет към 30.06
- Отчет към 31.07
- Отчет към 31.08
- Отчет към 30.09
- Отчет към 31.10
- Отчет към 30.11
- Отчет към 31.12

При създаване на отчет за месец, е необходимо да се отвори модул "Касови отчети" и да се активира команда за отчет за конкретен месец (в контекста на

менюто се визуализира списък от всички възможни отчети за текуща финансова година).

След като бъде избран конкретен месец, системата визуализира форма за въвеждане на отчет. За да бъде въведен новия отчет е необходимо да се избере бутона "Добави нов". След избор системата генерира форма за въвеждане на първични данни:

- Тип;
- Дата;
- Състояние;
- Забележка.

| мон стала<br>оннансова<br>СИСТЕЛА II Разшефоеки на транатика сметка - В Гарильителии параметри на боджет - У Корекции на боджет - В Касови очети - S Прекодни остатъци - J Завищени лимити -<br>СИСТЕЛА III Разшефоеки на транатика сметка - В Гарилоналии програми - В Оператиени Програми - В Персонал - В Науковании по В Справог - Ш Номенклатури - У Адм                                                                                                    | н•                | Администратор<br>Изход                                                       |
|----------------------------------------------------------------------------------------------------|-------------------|------------------------------------------------------------------------------|
| Tectoga gegati > Детабли на бодонт<br>Отчет към 31.01                                                                                                    | <b>₩</b> 2019     |                                                                              |
| Arts: 14.03.2019 Cb.CTromer: (16012)                                                                                                    |                   |                                                                              |
| Заболекка:<br>Прикачени файлове:                                                                                                    |                   |                                                                              |
| Progerouph                                                                                                    |                   |                                                                              |
| I. Приходи, помощи и дарения                                                                                                    |                   | 0.00 лв.                                                                     |
| 01-00 Дантык върху доходите на физически лица<br>01-01 - от доходи по тодоко, служивени и предавиления на тих правоопношения<br>01-02 - отворноти потосност, собщие провоски сизаката правоопношения ида.<br>01-03 - своичалялен срадине (тактеле) дание и дание върху таксиметро бредоз на полици.<br>01-09 - своичалялена дание и лисяти по бановко сизато на филинескита лица.<br>01-09 - своичалялена дание и правот по бановко сизато на филинескита лица.                                                                                                    |                   | 0.00 лв.<br>0.00 лв.<br>0.00 лв.<br>0.00 лв.<br>0.00 лв.<br>0.00 лв.<br>+    |
| 02-00 Корпоративни дани к<br>02-01 - корпоративни дани к<br>02-02 - корпоративни дани к<br>02-02 - корпоративни дани к<br>02-03 - корпоративни дани к<br>02-04 - корпоративни дани к<br>02-04 - корпоратив |                   | 0.00 лв. +<br>0.00 лв. +<br>0.00 лв. +<br>0.00 лв. +                         |
| 04-00 Данъци върлу дивидентите, ликвидационните дялове и деходите на местни и чуждестранки лица<br>0401 - дино върлу дивидента и ликвидационни длове и аместни крадинеско лица<br>0402 - дино кврлу дивидите на повидационни длове и модилено прадотите<br>0403 - дино кврлу дивидента и повидационните длове на чуждестранни предлекси лица<br>0404 - дино върлу доводите на чуждестранни предлекот лица<br>041 - дино върлу доводите на ликвидационните длове на окранено прадотисто                                                                                                    |                   | 0.00 лв.<br>0.00 лв.<br>+<br>0.00 лв.<br>+<br>0.00 лв.<br>+<br>0.00 лв.<br>+ |
| Hasag Texnerecco externation He                                                                                                    | авнение: 0.00 лв. | Редактирай Следващ статус                                                    |

След създаване на отчета системата предоставя възможност за въвеждане на подробен разчет по разшифровки по предварително дефинирана структура.

#### 3.8 Разшифровки на транзитна сметка

Системата предоставя възможност за въвеждане и управление на разшифровки на транзитна сметка.

#### 3.8.1 Преглед на въведени разшифровки на транзитна сметка

За преглед на въведени разшифровки на транзитна сметка, е необходимо да се отвори модул "Разшифровки на транзитна сметка" и да се активира команда "Преглед".

След активиране на командата, системата генерира форма за визуализиране на данни за вече въведени разшифровки на транзитна сметка.

| МОН<br>ФИНАНС<br>СИСТЕМ | COBA                    | Меню                              |           |           |                                      |                        |                 | Администратор<br>Изход |
|-------------------------|-------------------------|-----------------------------------|-----------|-----------|--------------------------------------|------------------------|-----------------|------------------------|
| 希 > Разшифровки н       | а транзитна сметка > Пр | еглед                             |           | 💼 Пр      | офесионална гимназия по              | текстил и моден дизайн | <b>İİ</b> 2019  |                        |
| Дата на<br>транзитиране | Транзитирана сума       | Транзитирана сума с<br>натрупване | Забележка | Състояние | Дата на<br>завишаване/<br>сторниране | Завишена сума          | Сторнирана сума | ŧ                      |
| Общо:                   | 0.00 лв.                |                                   |           |           |                                      | 0.00 лв.               | 0.00 лв.        |                        |

#### 3.8.2 Търсене на въведени разшифровки на транзитна сметка

За търсене на въведени разшифровки на транзитна сметка е необходимо да се отвори модул "Разшифровки на транзитна сметка" и да се активира команда "Търсене".

След активиране на командата, системата генерира форма за търсене и филтриране на данни за въведените разшифровки на транзитна сметка.

| мон есаль<br>Финансова<br>система Меню        |        |          |                |           | Администратор<br>Изход     |
|-----------------------------------------------|--------|----------|----------------|-----------|----------------------------|
| 🛠 > Разшифровки на транзитна сметка > Търсене |        |          |                |           |                            |
| Институция                                    |        | От дата  | До дата        | Забележка |                            |
|                                               | ~      | <b>m</b> |                |           |                            |
| V V V V V V V V V V V V V V V V V V V         | Оощина | ~        | Населено място | ~         | Раион                      |
| ПРБ                                           |        |          |                |           |                            |
|                                               | ~      |          |                |           |                            |
|                                               |        |          |                |           | Q Търсене ХИзчисти Експорт |

Системата предоставя възможност за търсене и филтриране на данните по различни критерии:

- Институция;
- От дата;
- До дата;
- Забележка;
- Област;
- Община;
- Населено място;
- Район;
- ПРБ

След въвеждане на филтри и натискане на бутона "Търсене" системата сортира данните и визуализира в табличен списък намерените резултати.

| Hameperin bodio 87820 pesyntata (of 1 do 100)                        |              |                   |           |           |  |  |  |  |
|----------------------------------------------------------------------|--------------|-------------------|-----------|-----------|--|--|--|--|
|                                                                      | Дата на      |                   |           |           |  |  |  |  |
| Институция                                                           | транзитиране | Транзитирана сума | Забележка | Състояние |  |  |  |  |
| 2000117 Професионална гимназия по текстил и облекло "Добри Желязков" | 14.11.2018   | 40.00 лв.         |           | Утвърден  |  |  |  |  |
| 2000117 Професионална гимназия по текстил и облекло "Добри Желязков" | 13.11.2018   | 682.06 лв.        |           | Утвърден  |  |  |  |  |
| 2000117 Професионална гимназия по текстил и облекло "Добри Желязков" | 12.10.2018   | 682.06 лв.        |           | Утвърден  |  |  |  |  |
| 2000117 Професионална гимназия по текстил и облекло "Добри Желязков" | 11.10.2018   | 100.00 лв.        |           | Утвърден  |  |  |  |  |
| 2000117 Професионална гимназия по текстил и облекло "Добри Желязков" | 03.10.2018   | 54.35 лв.         |           | Утвърден  |  |  |  |  |
| 2000117 Професионална гимназия по текстил и облекло "Добри Желязков" | 27.09.2018   | 75.77 лв.         |           | Утвърден  |  |  |  |  |
| 2000117 Професионална гимназия по текстил и облекло "Добри Желязков" | 12.09.2018   | 60.00 лв.         |           | Утвърден  |  |  |  |  |
| 2000117 Професионална гимназия по текстил и облекло "Добри Желязков" | 10.09.2018   | 682.06 лв.        |           | Утвърден  |  |  |  |  |
| 2000117 Професионална гимназия по текстил и облекло "Добри Желязков" | 30.08.2018   | 13728.00 лв.      |           | Утвърден  |  |  |  |  |
| 2000117 Професионална гимназия по текстил и облекло "Добри Желязков" | 30.08.2018   | 42.69 лв.         |           | Утвърден  |  |  |  |  |
| 2000117 Професионална гимназия по текстил и облекло "Добри Желязков" | 28.08.2018   | 682.06 лв.        |           | Утвърден  |  |  |  |  |

#### 3.9 Натурални показатели

Системата предоставя функционалност по визуализиране и управление на данни за натурални показатели.

#### 3.9.1 Търсене в данни за натурални показатели

За търсене на данни за натурални показатели е необходимо да се отвори модул "Натурални показатели" и да се активира командата "Търсене".

| ×.                                                 | MOH ФГ 2019<br>ФИНАНСОВА<br>СИСТЕМА | Е Меню            |               |              |         |         |              |                  | Администратор<br>Изход |
|----------------------------------------------------|-------------------------------------|-------------------|---------------|--------------|---------|---------|--------------|------------------|------------------------|
| 💏 > Натурални показатели по дата > Търсене по дата |                                     |                   |               |              |         |         |              |                  |                        |
| Дата                                               |                                     | Y                 |               |              |         |         |              | Q Търсене X Изчи | сти 🛓 Извлечи данни    |
| Намерени общо 1 резултата (от 1 до 1)              |                                     |                   |               |              |         |         |              |                  |                        |
|                                                    | Пата                                | Форма на обучение |               |              |         |         | 060000000000 | Общ брой         |                        |
|                                                    | дата                                | Редовна           | Самостоятелна | Индивидуална | Вечерна | Задочна | оощежитие    | Ученици          | Паралелки/групи        |
| Q                                                  | 21.03.2019                          | 704512            | 16218         | 1542         | 1818    | 6203    | 12441        | 1022205          | 50677                  |

След активиране на командата системата визуализира форма за търсене в импортираните данните за натурални показатели по дата.

|             | МОН ФГ2019<br>ФИНАНСОВА<br>СИСТЕМА                                           | Ш Меню                                            |                                                    |                              |              |                  |         |           |                              | Администратор<br>Изхор |
|-------------|------------------------------------------------------------------------------|---------------------------------------------------|----------------------------------------------------|------------------------------|--------------|------------------|---------|-----------|------------------------------|------------------------|
| 😭 > Натур   | рални показатели по дата                                                     | <ul> <li>Натурални показатели по дата:</li> </ul> | >                                                  |                              |              |                  |         |           |                              |                        |
| Търсене     |                                                                              |                                                   |                                                    |                              |              |                  |         |           |                              |                        |
| Институ     | Институция                                                                   |                                                   | За дата                                            |                              |              |                  |         |           |                              |                        |
| Област      | бласт Община<br>У Сицина                                                     |                                                   | <ul> <li>21.03.2019</li> <li>Населено м</li> </ul> | 21.03.2019<br>Населено място |              | Район Вид (по 3Г |         | 1.36)     | Вид (по ЗПУО, чл.38-39)<br>~ |                        |
| Намерени об | що 4409 резултата (от 1 до 10)                                               |                                                   |                                                    |                              |              |                  |         | •         | С Търсене ХИЗЧИС             | ти                     |
|             |                                                                              |                                                   | Форма на обучение                                  |                              |              |                  |         |           | Общ брой                     |                        |
|             | и                                                                            | нституция                                         | Редовна                                            | Самостоятелна                | Индивидуална | Вечерна          | Задочна | Общежитие | Ученици                      | Паралелки/<br>групи    |
| Q           | 2213981 "Детска градина №17 " Мечо Пух "                                     |                                                   |                                                    |                              |              |                  |         | 0         | 237                          | 9                      |
| ٩           | 2211782 "Частна детска градина Слънчево зайче" ЕООД                          |                                                   |                                                    |                              |              |                  |         | 0         | 83                           | 6                      |
| ٩           | 1801007 "Частна детска градина с изучаване на английски<br>език - Русе" ЕООД |                                                   |                                                    |                              |              |                  |         | 0         | 3                            | 2                      |
| Q           | 2211652 "Частна Детска Градина Тути 2011" ООД                                |                                                   |                                                    |                              |              |                  |         | 0         | 146                          | 10                     |
| ٩           | 2200003 "Частна детска гр                                                    | адина Усмивка" ЕООД                               |                                                    |                              |              |                  |         | 0         | 31                           | 2                      |
| ٩           | 2202619 'ЧАСТНА ЦЕЛОД<br>ЕООД                                                | НЕВНА ДЕТСКА ГРАДИНА МИЛА"                        |                                                    |                              |              |                  |         | 0         | 107                          | 5                      |
| 0           | 2211564 "Частно средно у                                                     |                                                   |                                                    |                              |              |                  |         |           |                              |                        |

След избор на конкретна дата, системата визуализира форма за търсене в данните за натурални показатели:

- Институция;
- Област;
- Община;
- Населено място;
- Район;
- Вид (по ЗПУО, чл.36);
- Вид (по ЗПУО, чл.38-39).

При задаване на критерии за търсене системата генерира табличен списък съдържащ данни спрямо посочените филтри.

| МОН СТОЛЯ<br>ФИНАНСОВА<br>СИСТЕМА ЕМЕНЮ                                    |                              |       | Администр<br>И                               | атор<br>Ізход |
|----------------------------------------------------------------------------|------------------------------|-------|----------------------------------------------|---------------|
| > Натурални показатели по дата > Натурални показатели по дата ><br>Търсене |                              |       |                                              |               |
| Институция                                                                 | <b>За дата</b><br>21.03.2019 |       |                                              |               |
| Област Община                                                              | Населено място               | Район | Вид (по ЗПУО, чл.36) Вид (по ЗПУО, чл.38-39) | ~             |
|                                                                            |                              |       | Q Търсене X Изчисти ±Експор                  | т             |

Информацията може да бъде експортирана в xls файл, чрез бутона "Експорт".

Данните са визуализирани в табличен списък групирани по институция:

- Институция;
- Форма на обучение:
  - о Общежитие;
  - о Редовна;
  - о Самостоятелна;
  - о Индивидуална;
  - о Вечерна;
  - о Задочна;
- Общ брой:
  - о Ученици;
  - о Паралелки/групи.